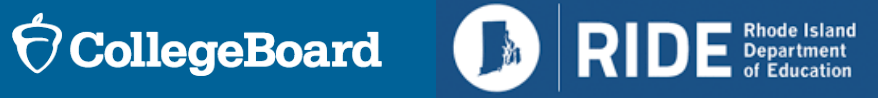

**Digital Implementation** Workshop for Test Coordinators

Spring 2024 RIDE SAT / PSAT 10

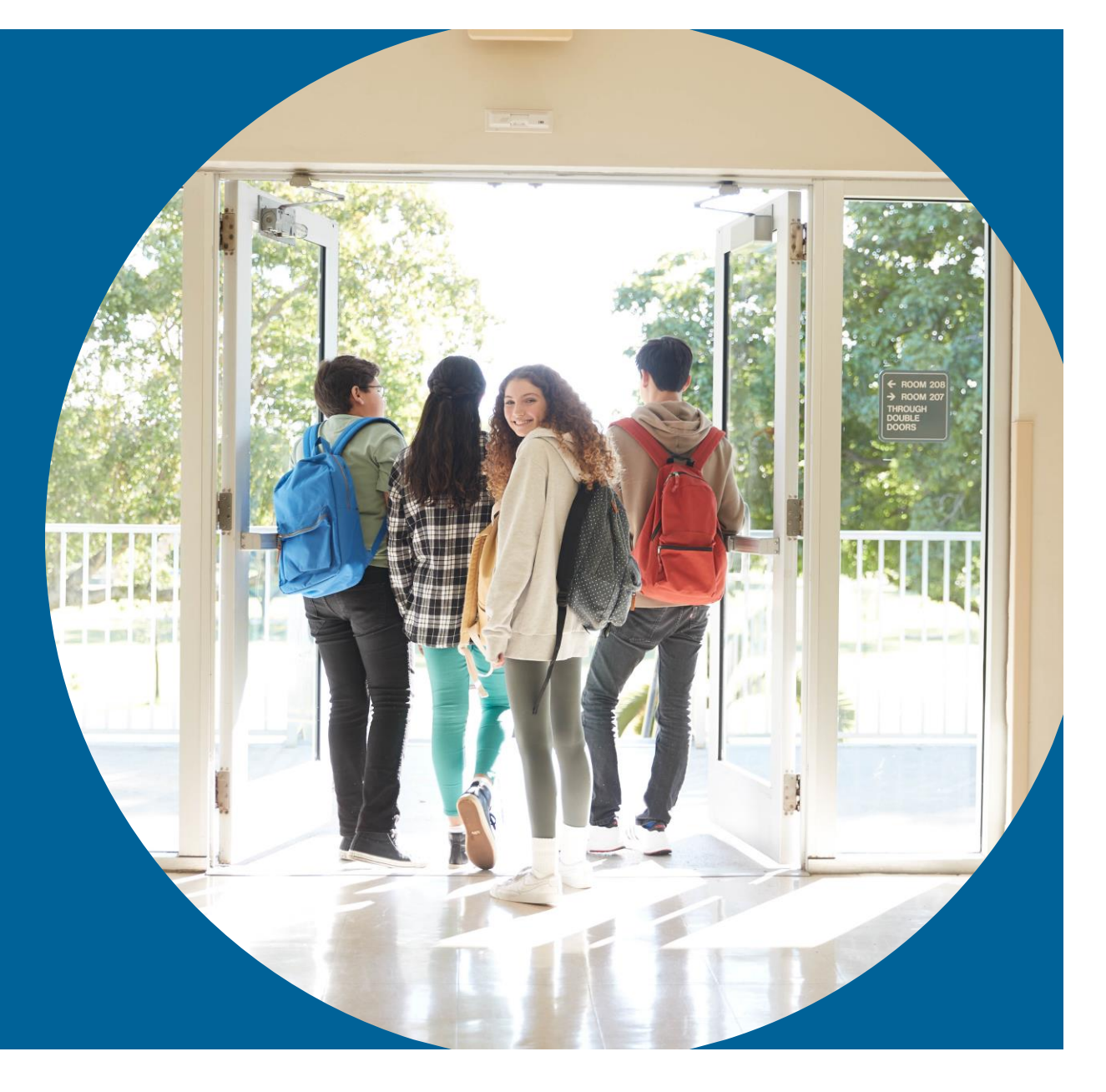

January 2024

## Today's Agenda

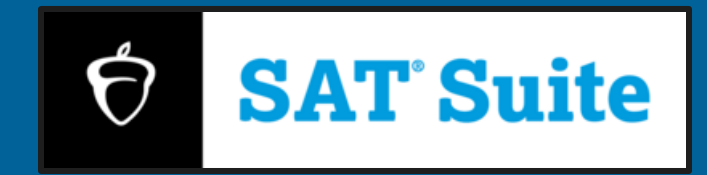

### Trainer: Jenn Wolf Belda

### **Objective**

To provide a deep understanding of the RIDE-provided Spring 2024 Digital SAT and PSAT 10 assessments and support school test coordinators to best prepare schools.

### Agenda

### **Test Overview**

- Testing Window and Key Deadlines
- Test Specifications
- Student Eligibility
- Staff Roles and Eligibility
- Fall 2023 to Spring 2024 Differences

### Before Test Day

- Accommodations and Supports
- Rostering
- Room Readiness
- Technology Readiness
- Digital Readiness Check
- Practice
- Test Day Toolkit
- On Test Day
- Student Check-In
- Proctors Check-In Students
- Monitoring Testing

### After The Test

- Score Return Dates
- College Board's K-12 Assessment Reporting Portal
- Student Score Reports

**Training and Communication** 

**Resources** 

### **Questions and Answers**

## **Test** Overview

Testing Window and Key Deadlines Test Specifications Student Eligibility Staff Roles and Eligibility Fall 2023 to Spring 2024 Differences

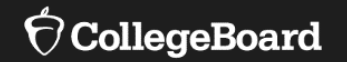

# **Testing Window and Key Deadlines**

### Spring 2024 Digital Testing Window for SAT & PSAT 10

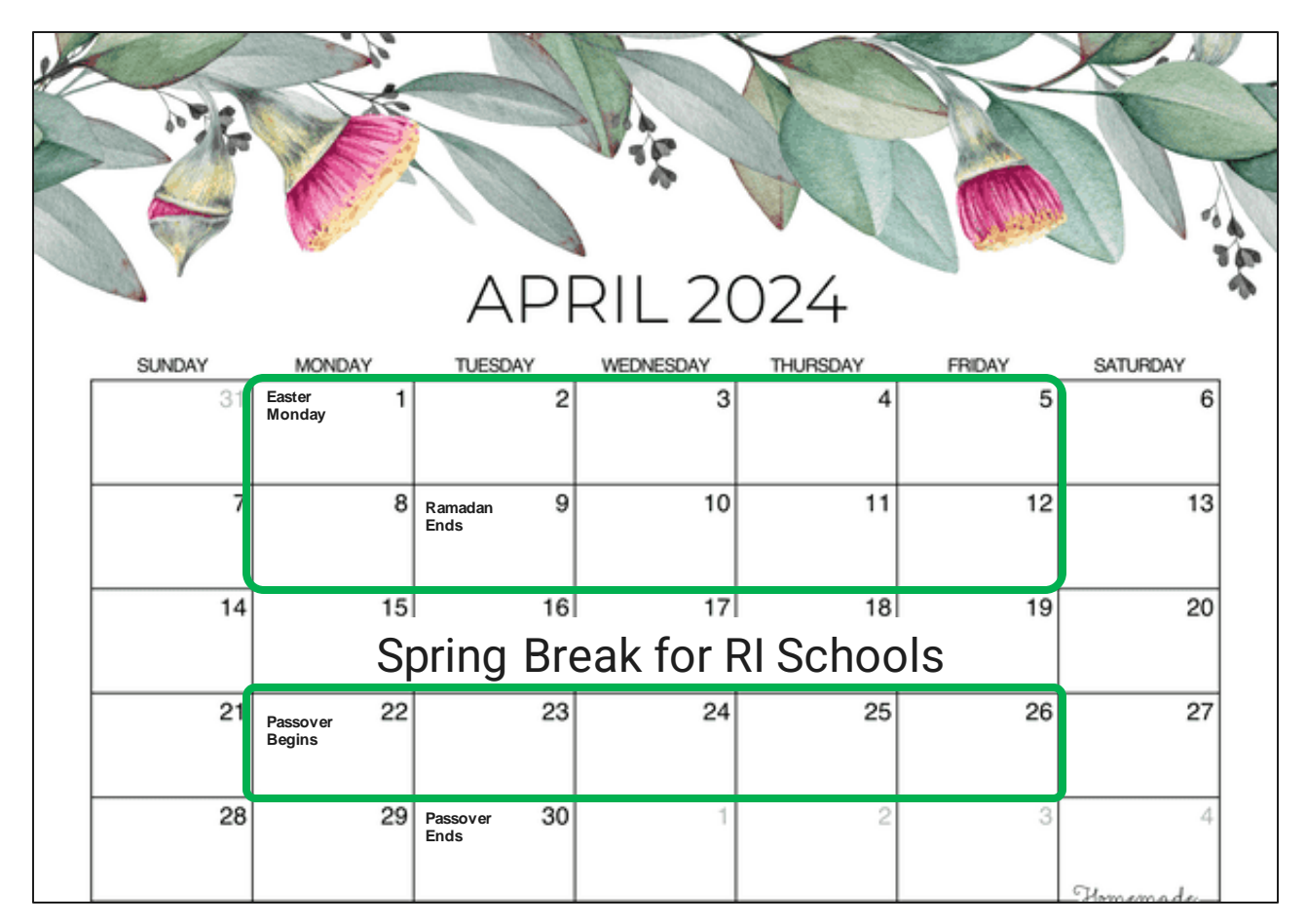

Rhode Island SAT School Day and PSAT 10 Spring 2024 Testing Window

- Primary: April 1 April 12
- Retests/Absentees: April 22 April 26

Please note: New tests will not be provisioned after April 23.

## Sample Testing Schedules (Standard Time)

| Timeline         | Monday | Tuesday                               | Wednesday                                                    | Thursday | Friday |
|------------------|--------|---------------------------------------|--------------------------------------------------------------|----------|--------|
| Week of April 1  |        | Morning: SAT<br>Afternoon: PSAT 10    | Morning: PSAT 10<br>Absentees<br>Afternoon: SAT<br>Absentees |          |        |
| Week of April 22 |        | All SAT<br>Reschedules and<br>Retests | All PSAT 10<br>Reschedules and<br>Retests                    |          |        |

## Timeline of Key Activities

| Activity                                                  | SAT School Day Spring 2023-24                                                                             |  |
|-----------------------------------------------------------|----------------------------------------------------------------------------------------------------|--|
| College Board Accommodation Requests                      | Deadline: February 12                                                                                     |  |
| EL Time and One-half Requests                             | Deadline: February 12                                                                                     |  |
| State Allowed Accommodation Requests                      | Deadline: February 12                                                                                     |  |
| Test Day Toolkit Available to Coordinators                | Week of February 6                                                                                        |  |
| Required Test Staff Training Available<br>(Online)        | Week of February 12                                                                                       |  |
| Digital Readiness Activities                              | Two Weeks to One Day Prior To<br>Testing                                                                  |  |
| State Testing Window                                      | Primary: April 1 – April 12<br>Retests: April 22 – April 26                                               |  |
| Score Release in College Board's<br>K-12 Reporting Portal | Tested April 1-12: Starting April 30<br>(educators)<br>Tested April 22-26: Starting May 14<br>(educators) |  |

## SAT and PSAT 10 Overall Testing Time (with breaks)

| Timing                      | PSAT 10            | SAT                |
|-----------------------------|--------------------|--------------------|
| Standard time (with breaks) | 2 hours 24 minutes | 2 hours 24 minutes |

Additional timing options are possible for some accommodations.

| Reading and Writing                 | Math                                  |
|-------------------------------------|---------------------------------------|
| 54 questions (1 section, 2 modules) | 44 questions (1 section, 2 modules)   |
| 64 minutes                          | 70 minutes                            |
| (32 minutes per module)             | (35 minutes per module)               |
| Discrete Questions                  | Discrete Questions                    |
| Multiple Choice with 4 Options      | Multiple Choice with 4 Options (≈75%) |
| Multiple choice with 4 Options      | Student-Produced Response (≈25%)      |

There is a 10-minute computer-timed break after the Reading and Writing section prior to the Math section.

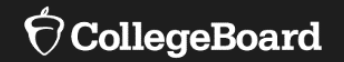

## **Test Specifications**

## Digital SAT and PSAT 10 have two modules per section

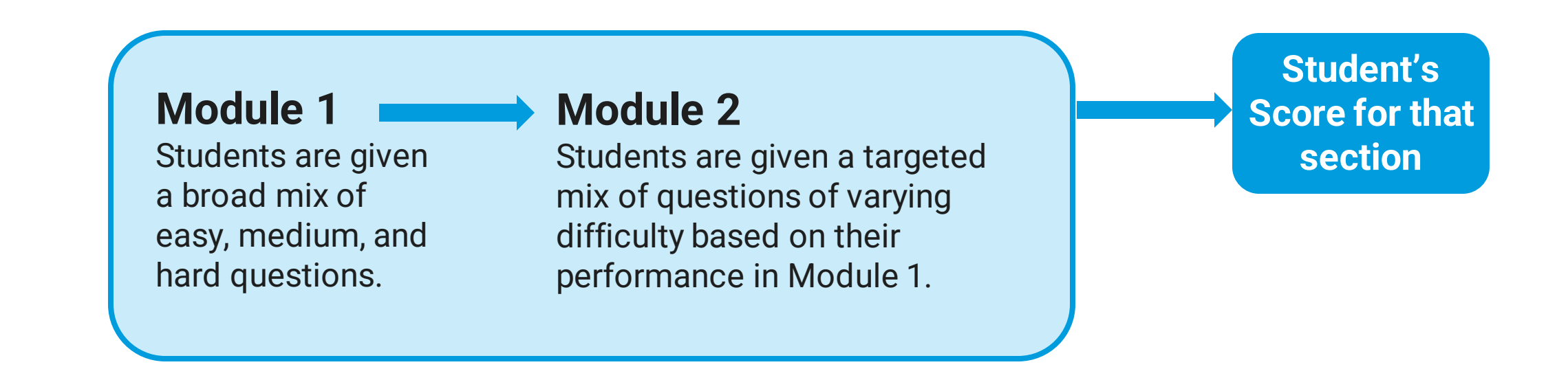

NOTE: This set-up is called "multi-stage" adaptive. As opposed to "item-level" adaptive testing, students can go back to prior questions within a module, and the test adapts based upon a greater amount of student performance information than a single response.

 $\mathbf{\hat{
abla}}$ CollegeBoard

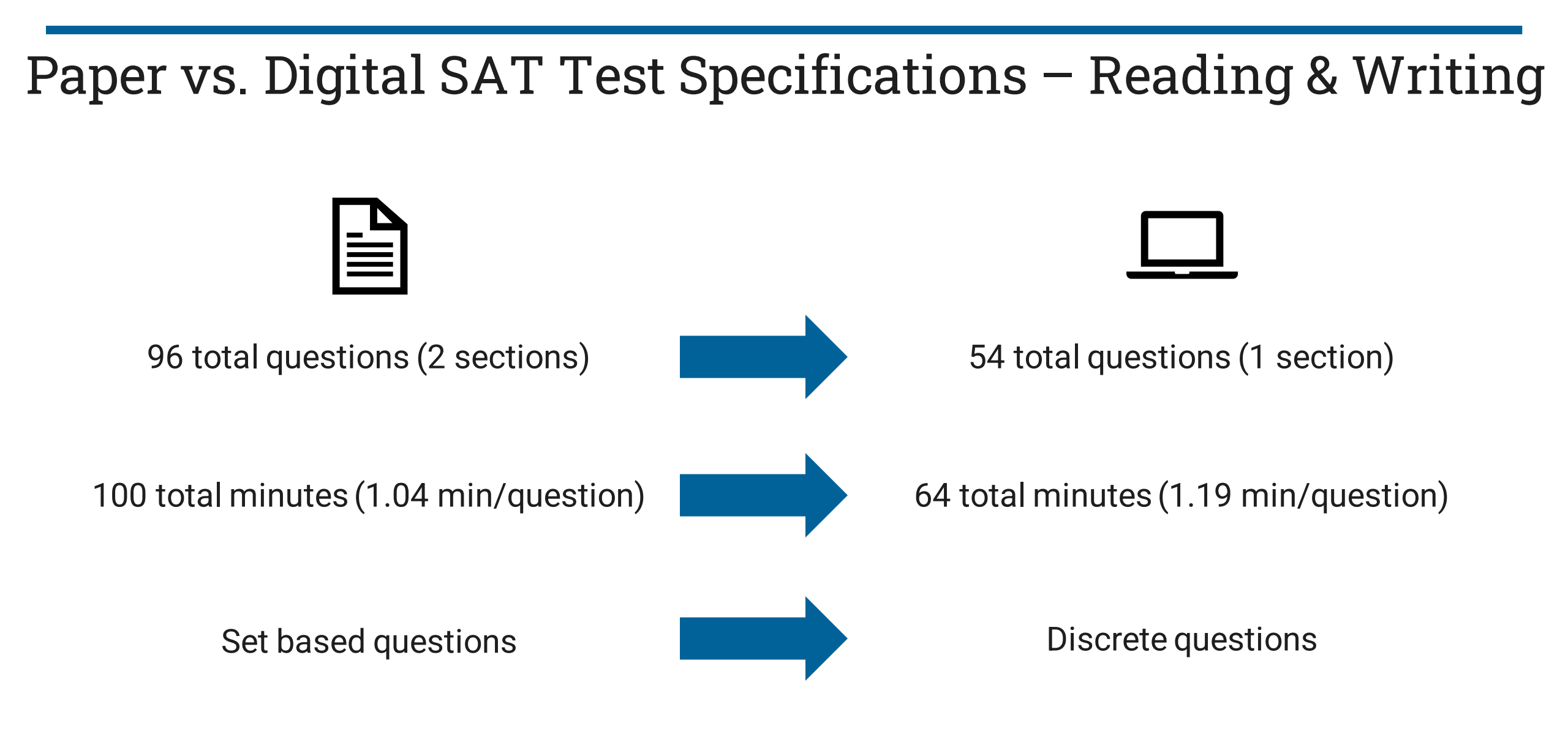

### Paper vs. Digital SAT Test Specifications – Math

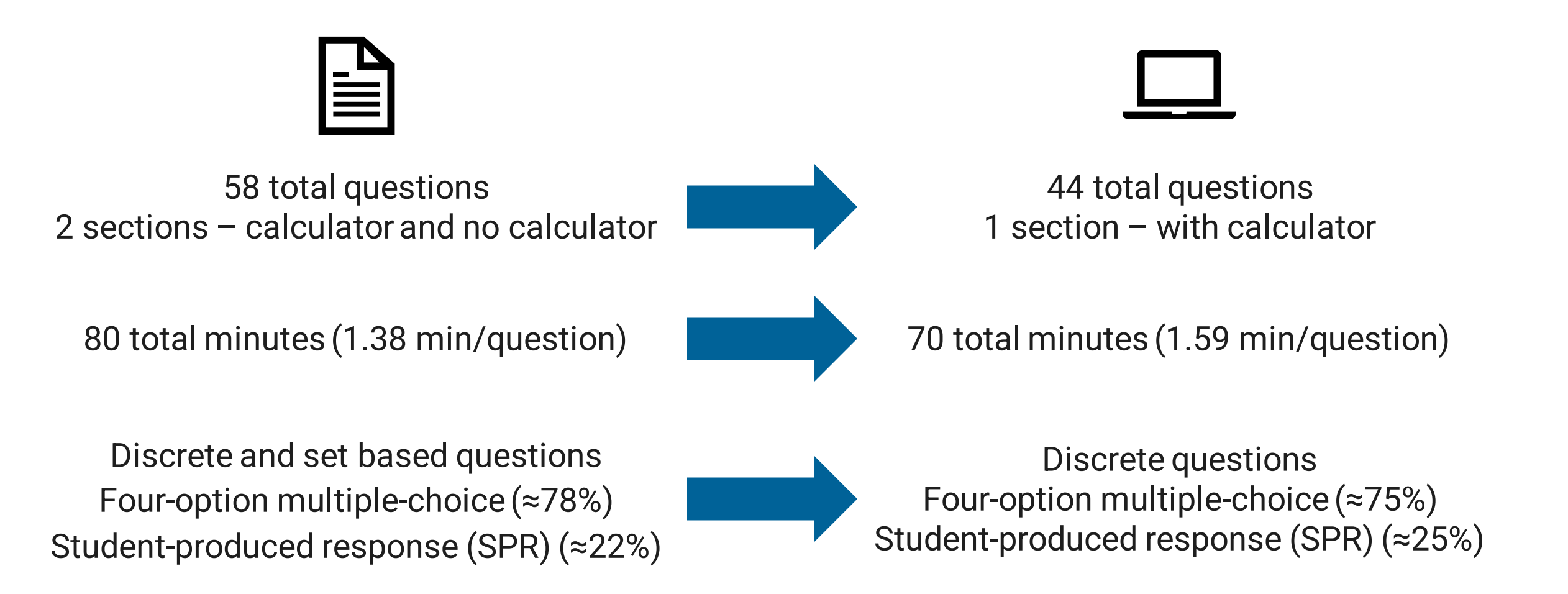

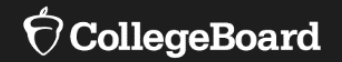

## **Student Eligibility**

## RIDE SAT School Day and PSAT 10 Student Eligibility

- All public-school students, whether served by their home school or outplaced to a serving school, are required to participate in state assessments based on their grade level in your student information system (SIS) at the time of testing.
  - Homeschooled students may test. They will test digitally with the school and will need to be registered in the SIS as "H" for homeschool.
  - <u>Alternate Assessment Students</u>: Students who qualify for the alternate assessments will not take the SAT or the PSAT 10.
  - Tenth-grade students will not participate in state assessments. There are NO alternate assessments at the 10th grade.
    - Eleventh-grade students will take the Dynamic Learning Maps (DLM) alternate assessments in English language arts, mathematics, and science.
- Students Attending Outplacement Schools: It is expected that students attending an outplacement school, whose tuition is paid for by a Rhode Island LEA, will participate in the required tests for their current grade level. Students attending outplacement schools are expected to participate in the PSAT 10 administration in grade 10, and the SAT or DLM alternate assessments in grade 11.
- All questions regarding student eligibility should be directed to RIDE by calling Tricia Bowler at (401) 222-8478 or writing to <a href="mailto:tricia.bowler@ride.ri.gov">tricia.bowler@ride.ri.gov</a>. Please do not include any secure student information if sending an email inquiry.

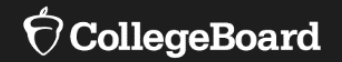

## **Staff Roles and Eligibility**

## Testing Staff Roles and Responsibilities Overview

### **School Test Coordinator**

- Oversees planning and test day activities for ALL students, including those with accommodations
- Works with technology staff to ensure devices being used for testing meet technical requirements and Bluebook is installed
- Identifies staff to support test administration, ensures they have access to training and resources
- Prints and distributes sign-in tickets
- Submits irregularity reports

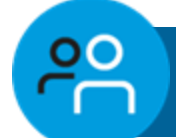

 $\frac{2}{2}$ 

### Services for Students with Disabilities (SSD) Coordinator

- Submits accommodation requests for all students who require them
- Assists the STC in determining rooms and staff required for administering the test to students with accommodations
- Collaborates with the STC to administer the SAT to students testing with accommodations

## Testing Staff Roles and Responsibilities Overview

### **Technology Coordinator**

- Works with TC and SSD coordinators to meet student technology needs for test day
- Ensures devices used for testing meet technical specifications
- Installs Bluebook on student devices for testing

പ്പ

• Tests network configuration and internet connectivity in each testing room

### Chronitor\*

\*New required role for digital testing on testing days

- Assists students and staff with technical troubleshooting in the help room on test day
- This role can be filled by the district or school technology coordinator or another staff member altogether

Proctor

- Starts and monitors the test using Test Day Toolkit
- Actively monitors the room, assists students when needed, and keeps room free of distractions
- Distributes sign-in tickets to students
- Reports irregularities in Test Day Toolkit

### Room/Hall Monitor

പ

- Directs students to assigned rooms
- Monitors rooms and hallways and provides relief to proctors
- Directs students to help room, break area, and restroom

၉၀

### Test Staff Eligibility

Please note that while many requirements remain the same as in previous years, there are some key differences for the digital SAT Suite.

### **School Test Coordinator:**

- A staff member whose *child or household member* is testing in the **same building** may not serve as the TC for the same test their child or household member is taking.
- Staff members may serve as the TC for the same test their child or household member is taking if their *child or household member* attends a <u>different school (including</u> <u>within the district)</u>.

### **Proctors**:

 A staff member whose *child or household member* is testing may still <u>serve as a proctor</u>, but they may not <u>administer the</u> <u>test to their child or household member</u>.

### **Technology Monitor:**

• A staff member whose *child or household member* is testing in the **same building** may not serve as technology monitor.

**Note:** Staff members are not permitted to engage in any paid, private SAT Suite-related assessment preparation. Please note that this excludes teaching as part of the regular school curriculum.

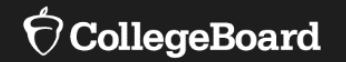

## Fall 2023 to Spring 2024 Differences

## Fall 2023 to Spring 2024: What is Different?

College Board continues to learn from feedback to improve and enhance the digital testing experience.

| Updated Item               | Fall 2023                                                                                                    | Spring 2024                                                                                                    |
|----------------------------|----------------------------------------------------------------------------------------------------|----------------------------------------------------------------------------------------------------|
| Guides                     | Multiple Guides                                                                                                    | One Test Coordinator Manual and one Proctor Manual with fewer supplemental guides.                                                                      |
| Scratch Paper              | 3 pieces required for each student                                                                                                    | 1 piece required for each student; more allowed if requested                                                                                            |
| Staff                      | Individual Staff and Room Information<br>Upload to Test Day Toolkit                                                                                         | Option For College Board Assistance for Bulk Staff<br>Upload and Room Setup in Test Day Toolkit                                                         |
| Digital Readiness<br>Check | No status reporting available for Digital<br>Readiness Check                                                                                                | Exam Setup Status Available in the State Data<br>Management System (SDMS)                                                                               |
| Rostering                  | <ul> <li>School/District Rostering:</li> <li>Schools or Districts Upload Student<br/>Rosters To SAT Suite Ordering &amp;<br/>Registration (SSOR)</li> </ul> | <ul> <li>RIDE Rostering:</li> <li>RIDE will upload full enrollments files daily starting in early February.</li> <li>SSOR Not Used In Spring</li> </ul> |
| Accommodations             | No State Allowed Accommodations                                                                                                    | State Allowed Accommodations available                                                                                                    |
| EL Supports                | No English Language Supports for PSAT/NMSQT                                                                                                    | English Language Supports available for SAT and PSAT 10.                                                                                                |

## **Before Test Day**

Acoommodations and Supports Rostering Room Readiness Technology Readiness Digital Readiness Check Practice Test Day Toolkit

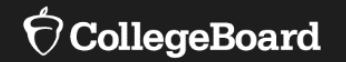

## Accommodations and Supports

### Accommodations

### **Universal Tools**

Some tools are available to all test takers and don't require accommodation requests:

• Zoom

E

- Color contrast
- Calculator (Desmos)
- Math Reference Sheet
- Annotator (highlighter and notepad)
- Mark for review
- Answer eliminator (Strikethrough)
- Question navigator (to quickly review and navigate to specific questions)
- Expand passage or item
- Student clock counts down time left for each section and gives a fiveminute warning

- SSD Online is integrated with Test Day Toolkit and Bluebook. Approved accommodations in SSD Online will automatically transfer to Bluebook if matched to student information.
- College Board-approved accommodations, state-allowed accommodations, and extended time for EL students must be entered in SSD Online.
- □ For digital testing, the default for all accommodated students is online testing. Paper tests are available if:
  - Students cannot test digitally due to their disability, as stated in their IEP/Section 504 plan.
  - When a request for an accommodated paper test is approved in SSD Online, College Board will take proper measures to ship paper materials to the school for testing.

## Requesting Accommodations and EL Supports

- SSD Coordinators should request testing accommodations for students with disabilities and time and one-half support for English language learners in SSD Online.
  - Returning SSD Coordinators: Ensure access to SSD Online is still active.
  - New SSD Coordinators: Please complete the <u>SSD Online Access Request form</u> and return it to College Board. A Principal or Assistant Principal signature is required.

## Spring 2024 Deadlines

| Activity                                                                          | Deadline          |
|-----------------------------------------------------------------------------------|-------------------|
| College Board Approved Accommodations Requests                                    | February 12, 2024 |
| English Learner (EL) Time and One-Half Requests                                   | February 12, 2024 |
| State-Allowed Accommodations (SAAs) Requests<br><i>Open as of January 9, 2024</i> | February 12, 2024 |

- State-Allowed Accommodations should be used only in very rare circumstances, as they result in a non-college reportable score.
- Accommodations and Supports may be submitted after the deadline but are not guaranteed for approval in time for your scheduled test day.

## State Allowed Accommodations

State Allowed Accommodations (SAAs) are accommodations for tests that are not approved and/or supported by College Board but are approved for students testing in the RIDE-provided spring 2024 administration.

- Participation and diploma requirements are satisfied when students use SAAs.
- Scores for students using SAAs are not college reportable.

### Select New Accommodation/Support Type

#### College Board (CB) Approved Accommodations

Accommodations for students with documented disabilities are available for all College Board tests. When College Board accommodations are used, students receive college and scholarship reportable scores. With limited exceptions, approved accommodations apply to all tests and do not need to be rerequested.

#### English Learner (EL) Support

EL supports are available for eligible students taking the PSAT 8/9, PSAT 10, and SAT School Day assessments. Eligible students meet EL oriteria defined by their state or by federal policy, be enrolled in an elementary or secondary school in the U.S. or U.S. territories, and use the same supports for classroom assessments. Only the EL support of time and one-half needs to be entered into SSD Online.

#### State Allowed Accommodations (SAA)

SAAs are only available for the specific test administration for which they are requested. These supports will result in acores for the student, but scores received are NOT reportable to colleges or scholarship programs.

Return to Dashboard

## Digital SAT and PSAT Testing Time (with Breaks)

| Timing                                      | SAT and PSAT 10    |
|---------------------------------------------|--------------------|
| Standard time                               | 2 hours 24 minutes |
| Time and one-half (reading)                 | 3 hours 41 minutes |
| Time and one-half (math only)               | 3 hours 9 minutes  |
| Double time (reading, which includes math)* | 4 hours 58 minutes |
| Double time (math only)                     | 3 hours 44 minutes |

All tests include a 10-minute break between the Reading and Writing and Math sections

\*Double time (reading) includes a 20-minute nutrition break between Reading and Writing and Math.

## Printing the SSD Dashboard

- Review the approved accommodations for all students at your school to make sure they still meet students' needs.
- New this year, you can export the SSD Online dashboard to make this process easier.
  - Click the blue "Print Dashboard" button to export the dashboard.
  - Sort and filter data in the .csv file.

| SSD Accomm | odations Management                                                                                                    |                                                    | Skip to ma         | in content                                |                                       | HI, Wafa 🤗              | Searc     |
|------------|----------------------------------------------------------------------------------------------------|----------------------------------------------------|--------------------|-------------------------------------------|---------------------------------------|-------------------------|-----------|
|            | SSD Online                                                                                                    | Dashboard                                          | Helpful<br>Links 🗸 | Pre-recorded Audio<br>(MP3 via streaming) | Non-Standard<br>Administration Report | School Testir<br>Calend | ng<br>lar |
|            | Clicking Back or Forward in the browser may caus                                                                             | e the application to exit.                         | Use the navigat    | ion buttons within the appli              | ication for the best user exp         | perience.               | ×         |
|            | Welcome,<br>WALARAYED!                                                                                                    |                                                    |                    |                                           |                                       |                         |           |
|            | Displaying Students for: All Al Organizations                                                                                |                                                    | ×                  |                                           | Transfer                              | Student Into My S       | ichool    |
| į          | Student Accon<br>Select an existing student to modify their current at<br>to begin a new request for a student who has not y | nmodat<br>ccommodations and/or s<br>et been added. | tions              | & Supp                                    | orts                                  | shboard Ella            | )         |
|            | Search existing students by name or SSD ID $\mathbf{Q}_{\!\!\!\!\!\!\!}$                                                     | Grade 8 9                                          | 10 11              | 12 Type CB                                | EL SAA Status A                       |                         |           |

NOTE: The Nonstandard Administration Report (NAR) is no longer available. Please utilize the Print Dashboard functionality when planning testing rooms.

### Requesting a Paper Testing Accommodation

- Most students will take the digital SAT or digital PSAT 10
- In rare exceptions, a student may not be able to test using a computer. In such cases, the SSD coordinator should request paper testing for these students in SSD Online.
- The paper versions of the digital SAT and PSAT 10, are not adaptive tests and are longer testing experiences.
- SSD Coordinators or other testing staff will need to transcribe a student's paper test responses into Bluebook and then return the paper test materials to College Board.

| Extended Tim                                                                | e                                                     | (•) Add                               |
|-----------------------------------------------------------------------------|-------------------------------------------------------|---------------------------------------|
| Request extended time for Reading Writing                                   | the following subjects:                               |                                       |
| <ul> <li>Mathematical calct</li> <li>Listening</li> <li>Speaking</li> </ul> | Reading / Seeing Text                                 | ik: Other                             |
|                                                                             | Human Reader for p                                    | aper tests DOCUMENTATION REQUIRED     |
| Extra / Exte                                                                | Pre-recorded audio                                    | (MP3 via streaming) for paper tests   |
| ncludes requests for:<br>• Breaks: Extra                                    | Braille with raised lin                               | ne drawings, contracted               |
| Breaks: Extended                                                            | Magnification Devic                                   | e (non-electronic)                    |
| Other: Extra / Exten                                                        | Magnification Devic                                   | e (electronic) DOCUMENTATION REQUIRED |
|                                                                             |                                                       |                                       |
| Pape                                                                        | Other: Reading / Seeing<br>r test for digital assessm | Text DOCUMENTATION REQUIRE            |
| Cancel                                                                      | Save Accomodati                                       | on(s)                                 |

## English Learner (EL) Supports for Digital Testing

### **Translated Test Directions**

- Printed versions of the test directions can be downloaded by educators in February 2024 and distributed to students on test day as needed.
- Languages available include Albanian, Arabic, Bengali, Chinese/Mandarin, French, Gujarati, Haitian Creole, Hindi, Mexican Spanish, Pashto, Polish, Portuguese, Russian, Spanish, Ukrainian, Urdu, and Vietnamese.
- Other languages can be supported "on the fly" by approved translators.

### Word-to-Word Bilingual Dictionaries

• The list of approved dictionaries can be found on <u>College Board's website</u>.

### EL Time and One-Half (+50%)

- Students must sit for the entire time allotted. They cannot go ahead in the test even if they are the only one testing.
- Submit in SSD Online on an annual basis. They are automatically approved, and no documentation is required.
- Students using this support may be tested with other students using the same timing.

### 

### Requesting English Learner Supports

- EL time and one-half must be requested in SSD Online annually.
  - No documentation is required.
- Use of translated test directions and approved word-to-word bilingual dictionaries **does not** require a submission in SSD Online.

### New English Learner (EL) Support Request

#### Students Qualifying for EL Support

English Learner (EL) Supports should only be used by students who, at the time they test, meet the definition of "English Learner" as defined by the state in which they test, or the U.S. Federal guidelines, and who attend and test at a school in the U.S. If EL Supports are appropriately used, scores will be reportable to colleges and scholarship programs.

#### Support available

You are submitting a request for this student to receive the following

EL - Time and one-half (+50%)

#### Select Assessment

An El Support may only be used for the specific test administration for which it is requested. Requests for EL Supports must be resubmitted if required for a future test. Students may use EL Supports for the following College Board test(s):

O PSAT 8/9

O PSAT 10

SAT School Day

#### Expiration

Cance

The EL Support will be valid for the assessment selected for the academic year of the request. The support will automatically expire at the end of each school year.

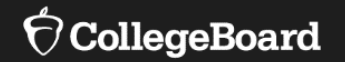

## Rostering

## Digital SAT Suite Student Data Privacy

### Information provided by the state:

- First and last name
- Attending institution
- Date of birth
- Grade level (test is derived by grade level)
- Gender
- State Student ID
- ✤ Please exercise caution when handling student PII.
- If it becomes necessary to discuss an issue that involves PII, please opt for communication via telephone whenever possible.

## **Registration and Rostering**

RIDE is scheduled to upload an initial registration files beginning February 6, 2024

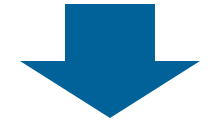

School rosters will populate into the State Data Management System (SDMS)

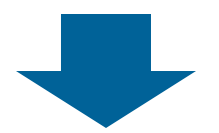

Rosters – with SSD information – are scheduled to populate into Test Day Toolkit the week of February 12, 2024

## State Data Management System (SDMS)

The State Data Management System (SDMS) is the new College Board system that RIDE will use to register students for Spring 2024 testing.

- School test and SSD coordinators will have access to SDMS to complete several important tasks, such as:
  - Waiving accommodations for students for spring 2024 tests
  - Monitoring test readiness and completion status
- Additional information regarding SDMS will be available in early February.

| Home                  | Register students $\sim$                          | Manage students $ \smallsetminus $                                  | Student Roster   |
|-----------------------|---------------------------------------------------|---------------------------------------------------------------------|------------------|
| Students Uple         | oads                                              |                                                                     |                  |
| TOTAL STUDENTS        |                                                   | Vier                                                                | w Student Roster |
| SAT School D          | ay                                                |                                                                     |                  |
| State                 | Total school count with registrations             | Total Registrations                                                 |                  |
| Illinois              | 18                                                | 185                                                                 |                  |
|                       |                                                   | Grade: 12th: 100 students<br>11th: 75 students<br>10th: 10 students |                  |
| 08/13/2023 3:28:27 PM | Last bulk data or student record updated View All | Accommodated student : 34 stud                                      | dents            |
|                       |                                                   |                                                                     |                  |

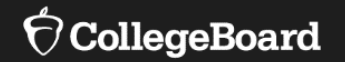

## **Room Readiness**
## Preparing the Test Rooms

- Rooms must be away from noisy areas.
- There must be a display area, such as a whiteboard.
- A clock must be visible to all students.
- All chairs must have backs and face forward in the same direction.
- Tablet-arm chairs may be used if they have a minimum writing surface of 12x15 inches.
- Maps, charts, or other teaching materials must not be visible.
- Students cannot use round tables, study carrels, seats with lapboards, language laboratory booths, or tables with partitions or dividers.
- Computer labs may be used for testing.
- Students must be seated with at least 3 feet from the center of their computer to the center of the next student's computer.
- Access to power strips/power supply should be available.

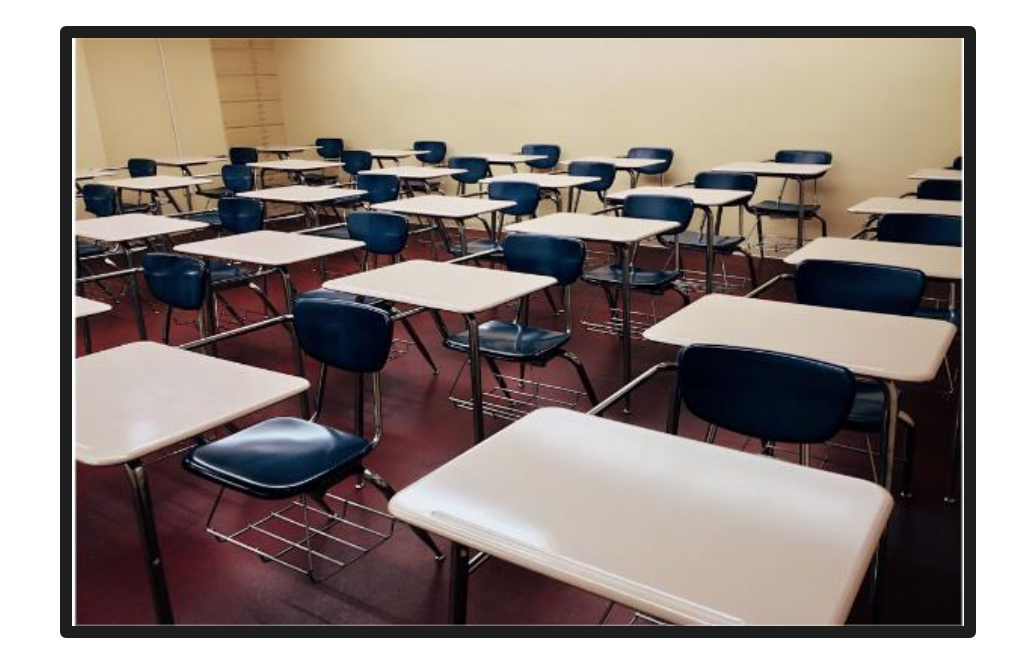

## Help Room

- The Help room should be staffed with personnel who are prepared to help students with troubleshooting issues.
- The technology monitor(s) should have a device to help troubleshoot issues, extra charged devices to swap out, and extra charging cords and power strips.

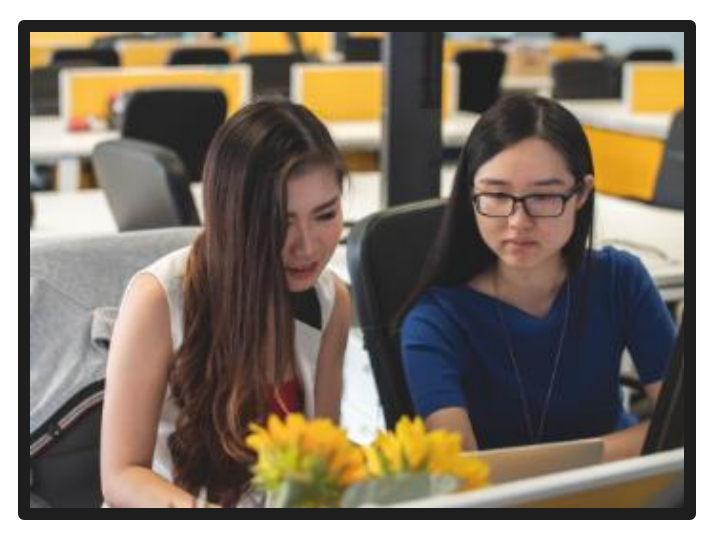

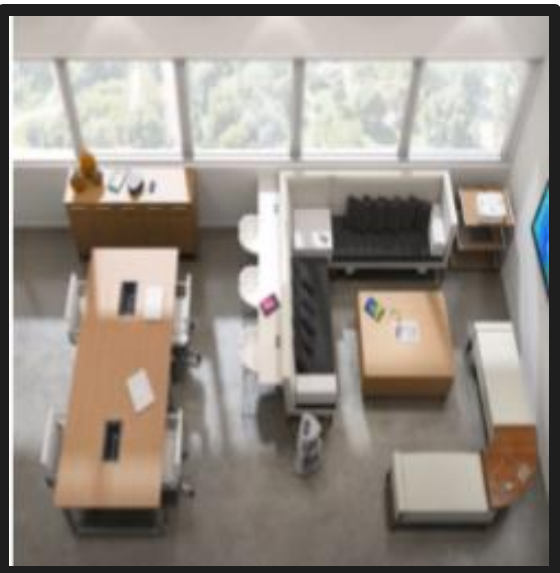

#### Late Room

- If there is an extra room and proctor available, it is recommended to add a late room for test day.
- Once the proctor has begun reading the script, it is not possible to add a latecomer to that proctor's room.
- If no late room is available, those students would need to be scheduled to test on another day within the testing window.

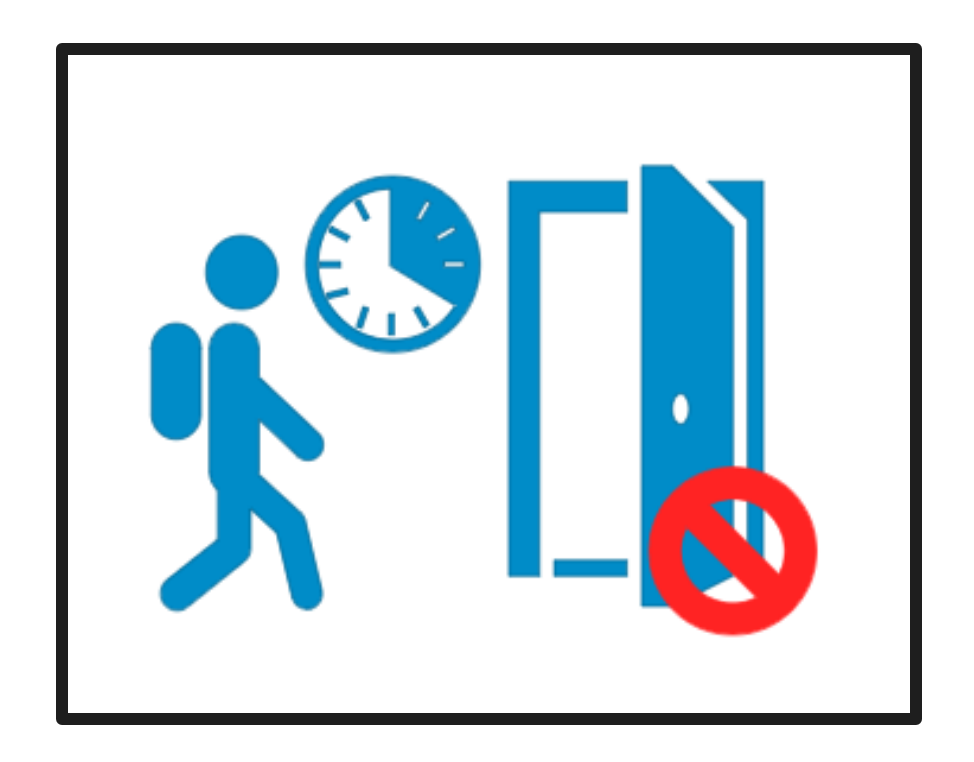

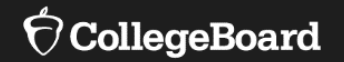

# **Technology Readiness**

## **Testing Device Requirements**

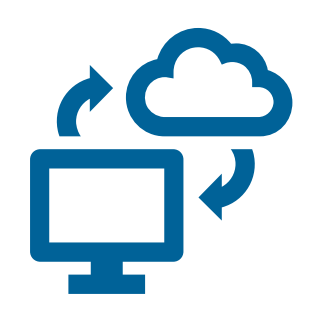

Laptop Tablet School-Managed Device (Chromebook or Desktop)

External mice are allowed (wired or Bluetooth)

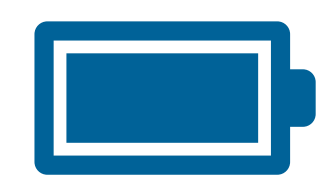

Testing device should be plugged into a power source or be able to hold a charge for the full exam.

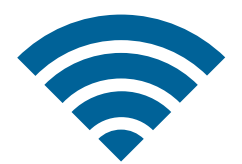

Testing device must be able to connect to the school network via ethernet or Wi-Fi.

### **Device Specifications**

- Windows laptops/tablets must be running Windows 10 or 11 (Home, Pro, Education, and Enterprise) and have at least 250 MB of free space available. Windows SE is not supported.
- Mac laptops must be running macOS 11.4 or later and have at least 150 MB of free space available. Both Intel and Apple processors are supported.
- iPads must be running iPadOS 14-16 OR 17.1+ (not 17.0.0 17.0.3) and have at least 150 MB of free space available.
- School-managed Chromebooks from 2017 or later and should be running Chrome 114+ and have at least 150 MB of free space available. You cannot run Bluebook on a personal Chromebook. Bluebook won't run on an OS below ChromeOS 102.
- For the latest information, visit: <u>https://bluebook.collegeboard.org/technology/devices/requirements</u>

#### Download Bluebook

| Chromebook Installation                                                                                                    | Mac Installation                                                                   | iPad Installation                                                                  | Windows Installation                          |
|----------------------------------------------------------------------------------------------------|------------------------------------------------------------------------------------|------------------------------------------------------------------------------------|-----------------------------------------------|
| Bluebook runs in kiosk<br>mode, so it's available<br>only on Chromebooks<br>managed through the<br>Admin console in Google<br>Workspace. | Bluebook is available in<br>the Mac app store.<br>It's called 'Bluebook<br>Exams'. | Bluebook is available in<br>the Mac app store.<br>It's called 'Bluebook<br>Exams'. | folder to allow for installation and testing. |

#### Network Requirements

Remember to exempt the below domains from all SSL/TLS decryption rules if you're certificate pinning.

Open the 443/TCP port and protocol for traffic to and from those domains.

| Test                                                      | Bandwidth                              |
|-----------------------------------------------------------|----------------------------------------|
| SAT School Day<br>(and other assessments in<br>the Suite) | <b>200 Kbps</b><br>Upload and Download |

<u>Network Specifications – Bluebook</u> <u>Technology | College Board</u>

#### **Bypass List**

Let traffic to and from these domains bypass firewalls, content filters, proxy servers, and any other security appliances or software:

- **College Board**: Use a wildcard at the root level to make Bluebook testing possible: \*.collegeboard.org
- **Apple App Store**: Enable Bluebook updates if students are testing on Macs or iPads.
- **Sentry**: Use a wildcard at the root level to help us troubleshoot test day issues: \*.sentry.io

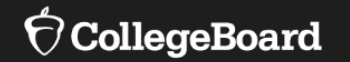

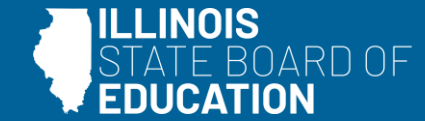

# **Digital Readiness Check**

## What is a Digital Readiness Check?

- A digital readiness check is a student-led preadministration session to check for device readiness, registration accuracy, and to allow access to practice the testing experience.
- Administer a Digital Readiness Check session 1-2 weeks prior to the scheduled test day.
- Test Day Toolkit is **NOT** needed to manage a Digital Readiness Check.
- Do **NOT** provide room or start codes to students during the Digital Readiness Check. Those codes are provided only during Check-In on the scheduled test day.

The Digital Readiness Check has three components, two of which are mandatory:

- 1. Device Readiness
- 2. Exam Setup
- 3. Test Preview (Optional)

 $\mathfrak{O}$ CollegeBoard

## Conducting a Digital Readiness Check – allow 25 min

#### **Start Here**

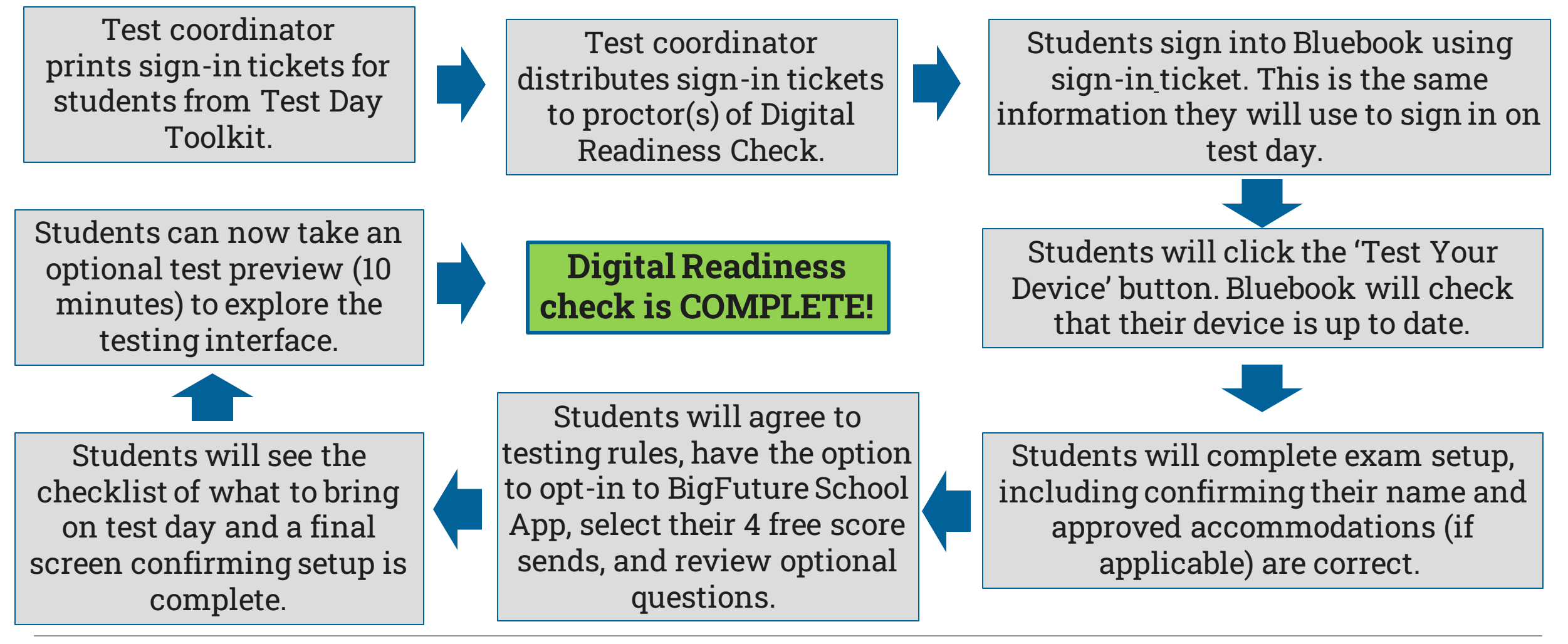

#### $\mathbf{\hat{n}}$ CollegeBoard

#### 1. Device Readiness Check

- Click 'Test Your Device' in the upper right corner.
- Students do <u>not</u> need to sign in for this step.

| K Bluebook |                                                        | - 🗆 ×                          |
|------------|--------------------------------------------------------|--------------------------------|
|            | <b>Bluebook</b> "                                      | Test Your Device               |
|            | Sign In                                                |                                |
|            | Se a sign-in ticket from your school                   |                                |
|            | OR                                                     |                                |
|            | Sign In with a student College Board Account           |                                |
|            | <u>l'm an educator</u><br><u>Need help signing in?</u> |                                |
|            |                                                        | VSN-0.9.232 BT-2023-12-5 12:22 |

#### **Device Readiness Check**

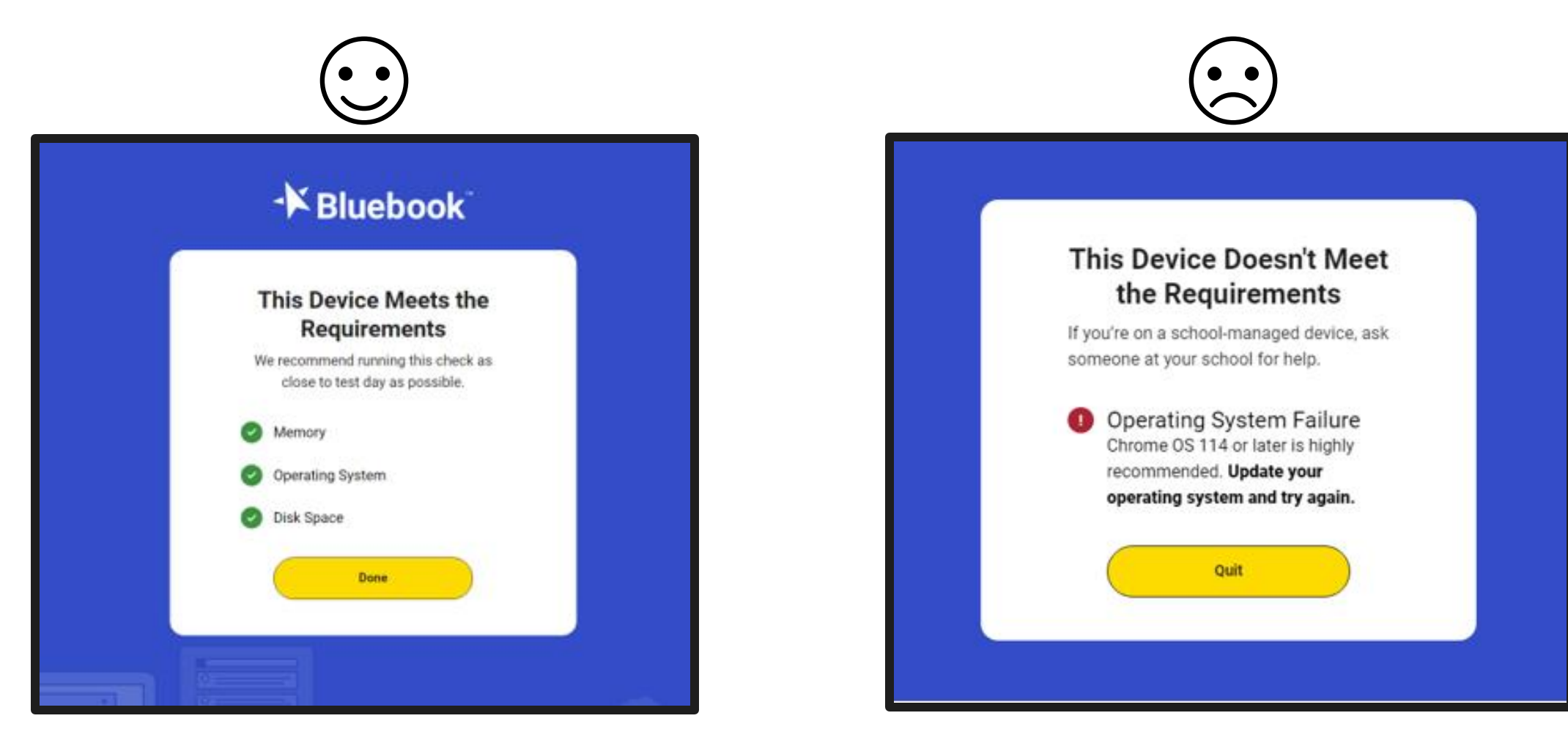

#### 2. Login to Bluebook

Students should use their sign-in ticket to login to Bluebook.

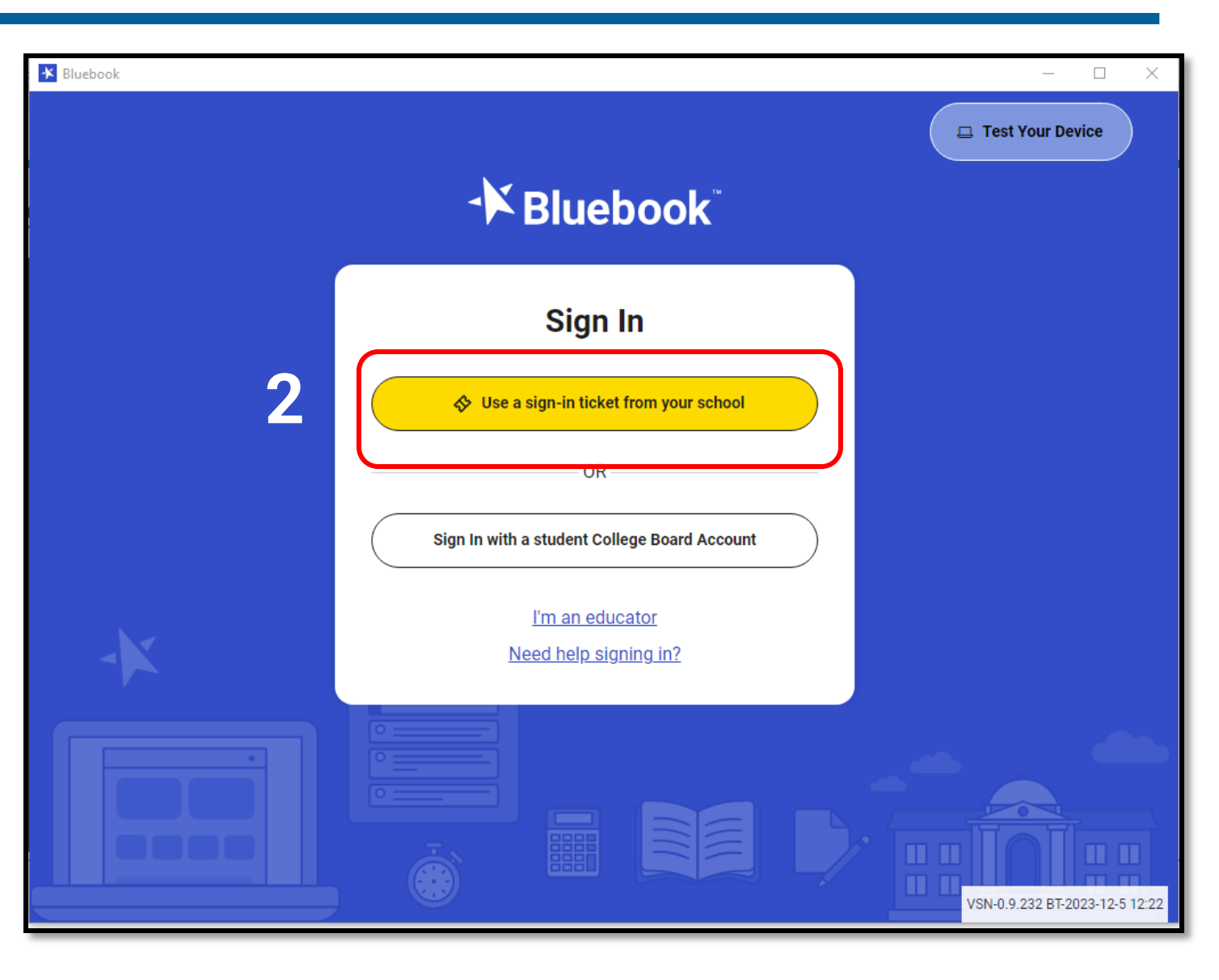

#### Bluebook Home Page Test Card

Once the students have completed the device test and ensured their testing device is configured correctly for test day, they can begin Exam Setup.

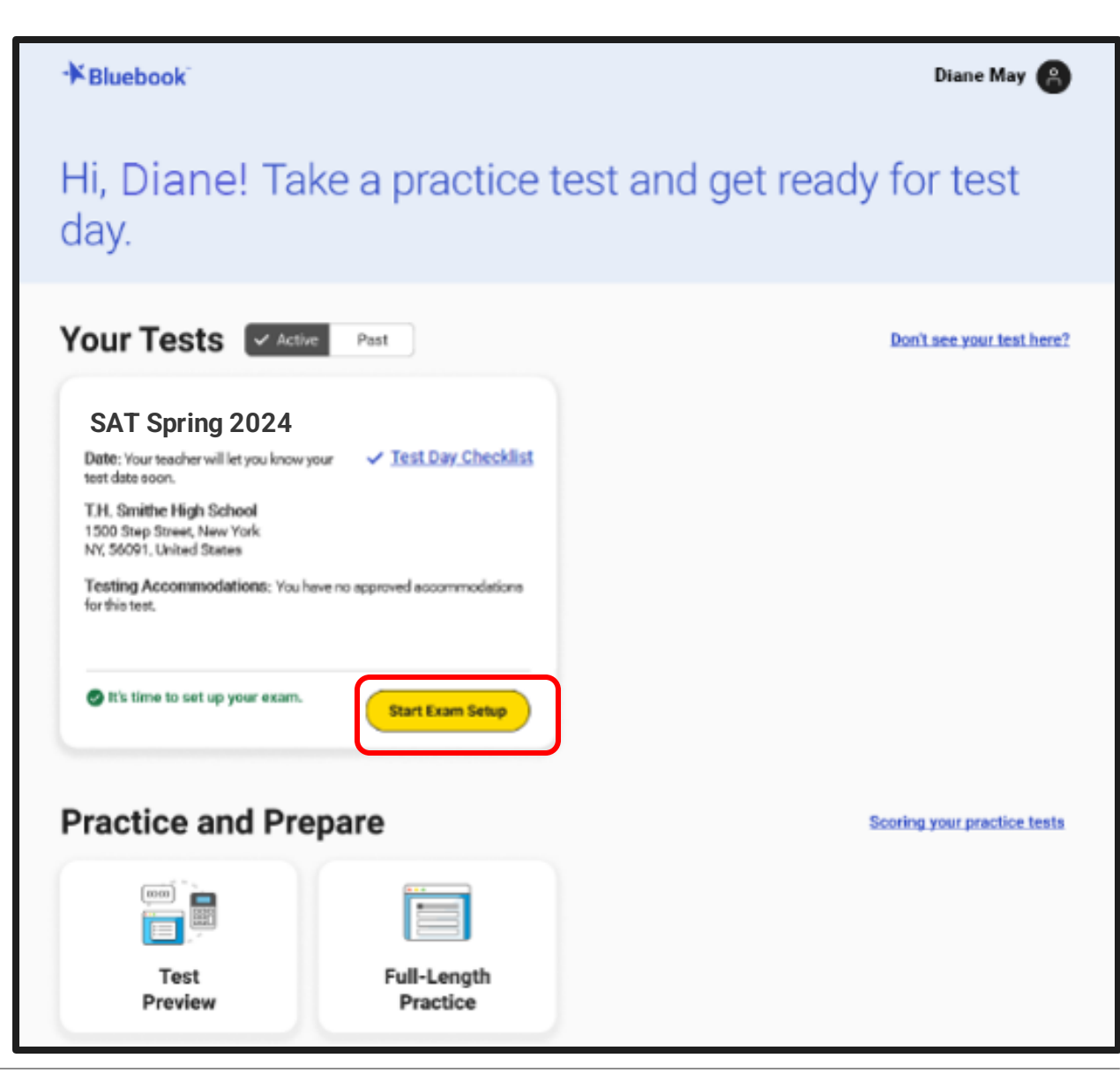

#### Exam Setup – Confirm Your Information

- Students should carefully review their registration information.
- The student's name as submitted from RIDE's upload will be shown.
- Any approved accommodations in SSD Online will be reflected on this screen.

Note: If there is a discrepancy with a student's registration, please work with your SSD coordinator, school SIS clerk, or RIDE to resolve.

| ?) Help |                                     |                                                                                 | Return to Home 🏠 |
|---------|-------------------------------------|---------------------------------------------------------------------------------|------------------|
|         | Confirm You                         | r Personal Information                                                          |                  |
|         | First and Last Name                 | Accommodations                                                                  |                  |
|         | Kevin McDonald                      | • 50% Extra Time                                                                |                  |
|         | You may have approved ac<br>Learn n | commodations that don't apply to digital testing.<br>nore about accommodations. |                  |
|         | Is this                             | information correct?                                                            |                  |
|         | ⊖ Yes                               | ○ No                                                                            |                  |

#### Exam Setup – Testing Rules

# All students will review and agree to the Testing Rules.

#### (?) Help

Return to Home 🏠

#### SAT School Day Testing Rules

#### Introduction

These Terms and Conditions ("Terms and Conditions" or "Agreement") are a legal contract between you and College Board ("College Board" or "we"). They set forth important rules and policies you must follow related to taking the SAT. Please read these carefully. If you register for the SAT on behalf of another (for example, if you're a parent or legal guardian of the test taker), these Terms and Conditions govern both you and the test taker (collectively "you").

In the U.S., the SAT will be administered in a paper and pencil format in 2022 and 2023. Outside of the U.S., the SAT will be administered in a paper and pencil format in 2022 and will be administered digitally (the "*digital SAT*") in 2023. If you are taking the digital SAT, see Section 1c for additional information and terms that apply to you. "*SAT*" in these Terms and Conditions means both the paper and pencil SAT and the digital SAT.

Additional covid-19-related requirements may be communicated to you prior to or on test day. You agree to abide by such requirements.

All disputes between you and College Board will be resolved through binding arbitration in accordance with Section 8 of this Agreement. You understand that by agreeing to arbitration, you are waiving your right to resolve disputes in a court of law by a judge or jury except as otherwise set forth in this Agreement.

Section 1. Taking the SAT

#### Select Up to 4 Free Score Sends to Colleges

- Students taking SAT will have the option to send their scores to up to 4 colleges and/or scholarship programs of their choice, up to 3 days after they test.
- No school codes needed; just begin typing the name of the school or location in the box to select.

| ⑦ Help |                                                                                                    | Return to Home ි |
|--------|----------------------------------------------------------------------------------------------------|------------------|
|        | Send Your SAT Score for Free                                                                                                    |                  |
|        | Choose up to four institutions to send your score to. This step is optional.<br>Select four colleges or scholarship programs to send your score to for free. You can change your selections up to three days after your test. (i) |                  |
|        | Search by name or location (select up to 4) Q. Your Score Recipients (0/4)                                                                                                    |                  |
|        | You have not added any score recipients yet.                                                                                                    |                  |
|        |                                                                                                    |                  |
|        |                                                                                                    |                  |
| Back   | Step 10 of 12                                                                                                    | Next             |

#### Free Score Sends – SAT Only

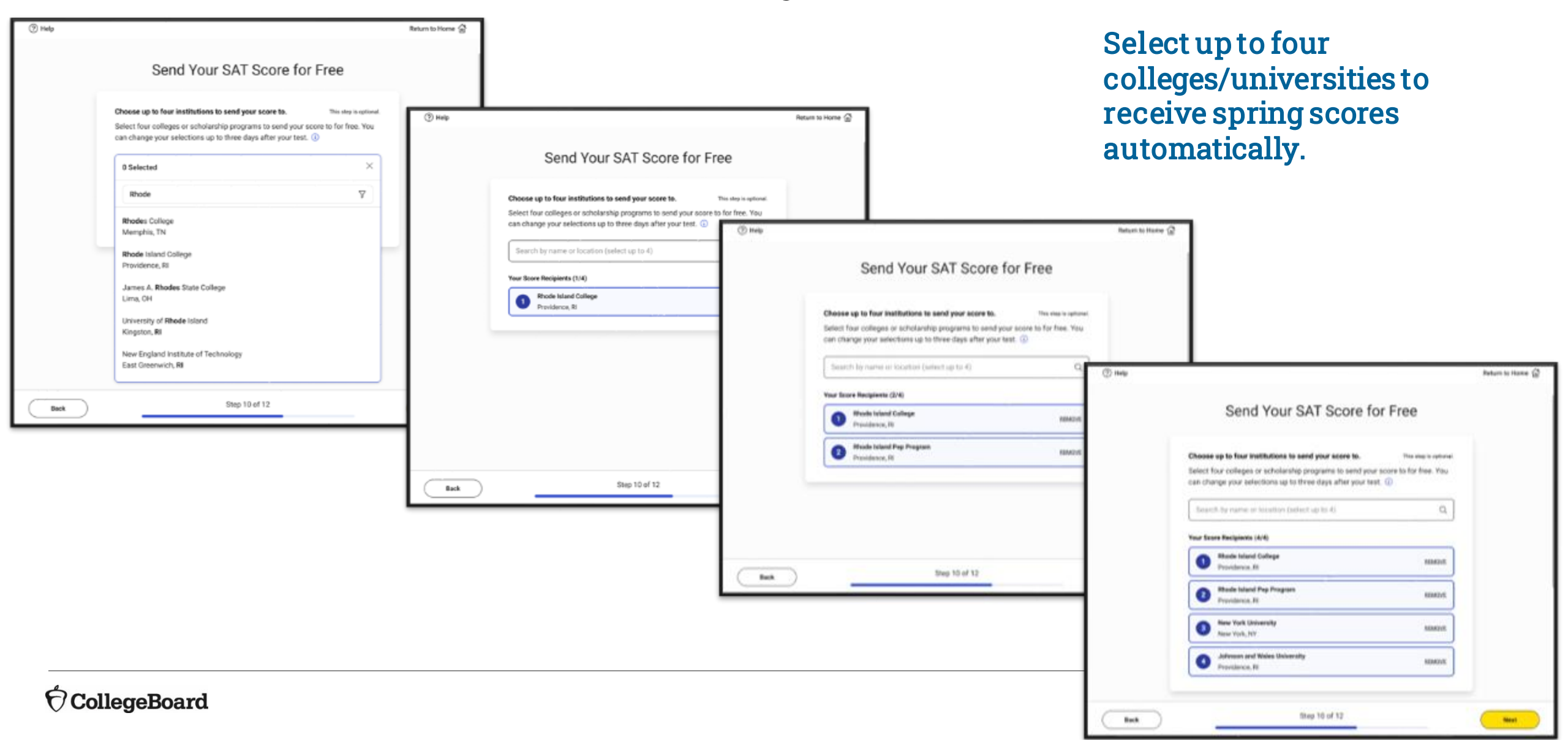

#### After the Test – Score Sends – Test Day +3

- After students take SAT, they still have the option to add or edit their score sends.
- Using their sign-in ticket, they login to Bluebook and toggle 'Past' in the 'Your Tests' header.

| - Bluebook                                                                                                    |                     | Alexander Adjiashvili 🔒            |
|----------------------------------------------------------------------------------------------------|---------------------|------------------------------------|
| Hi, Alexander!<br>day.                                                                                         | Take a practice tes | st and get ready for test          |
| Your Tests 🗸 Activ                                                                                             | Past                | Don't see your test here?          |
| You Have No Up<br>Tests appear here a few weeks be<br>ticket from your school, sig<br><b>Dractice and Pres</b> | Active Past         | Learn more about Bluebook practice |

#### After the Test – Score Sends – Test Day +3

Students can click on 'SAT Score Sends' to access the Score Sends selection page.

| Bluebook                                                                                                    |                               | Alexander Adjiashvili 🔗           |
|----------------------------------------------------------------------------------------------------|-------------------------------|-----------------------------------|
| Hi, Alexander!<br>day.                                                                                                    | Take a practice test          | t and get ready for tes           |
| Your Tests Active                                                                                                    | ✓ Past                        | Don't see your test here          |
| SAT<br>Date: The spring 2024 digital SAT<br>over.<br>Springfield High School<br>100 Main Street, Springfield, NJ<br>07012, United States<br>Testing Accommodations: You h<br>accommodations for this test. | is dif <u>SAT Score Sends</u> |                                   |
| Your answers have been subm<br>See score release date.                                                                                                    | nitted!                       |                                   |
| Practice and Pre                                                                                                    | Past                          | Learn more about Bluebook practic |
|                                                                                                    |                               |                                   |
| Test                                                                                                    | Full-Length                   |                                   |

#### After the Test – Score Sends – Test Day +3

- Students can use the 'Remove' link to delete an existing score send.
- They can search for a college or scholarship program to add by typing the name in the Search box and selecting the correct one.
- Three days after they test, the Score Sends will not be editable.

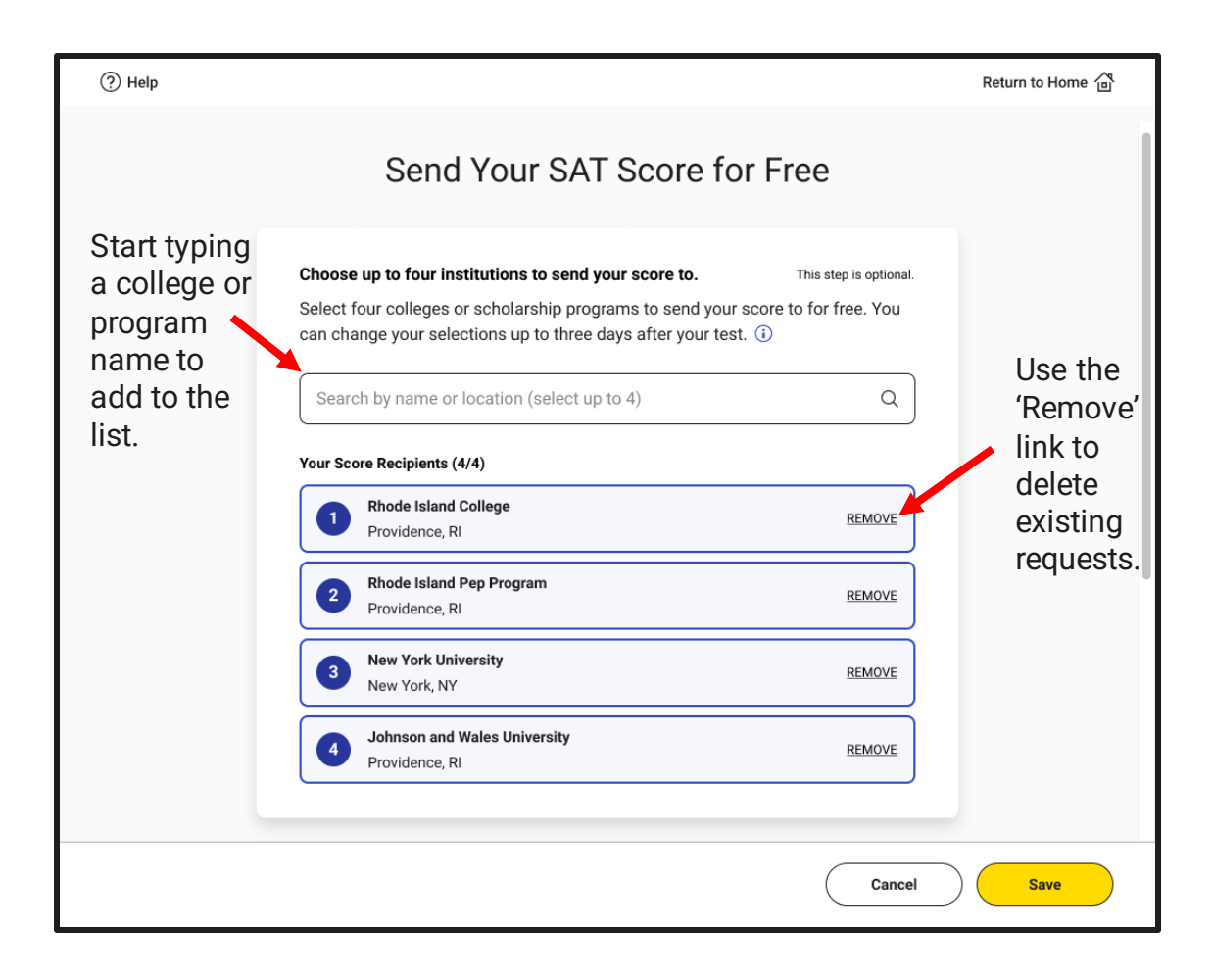

## Exam Setup – BigFuture School App - optional

- Students may opt-in to BigFuture School App, which will allow them to receive a notification when their scores are ready.
- Even if students entered their phone number in the fall, they must do so again to receive the notification for when spring 2024 scores are available.

| HOID  |  | n. | ام | ы   | - 1 |  |
|-------|--|----|----|-----|-----|--|
| rieip |  | μ. | C1 | 1.1 |     |  |

Return to Home 💮

#### Get Test Scores Delivered Right to Your Phone

Enter your number to get BigFuture School, a free app that lets you view your scores and get college and career resources.

After your test, we'll text you a link to download the app, send you a code you'll use to sign in, and let you know when your scores are ready. We won't use your phone number for any other reason.

Already a BigFuture School user? Enter your phone number so you can also see your score from today's test in the app—we'll text when your score is ready. And if you provided a different number before, we'll use this one from now on.

| le | Phone | Number |  |
|----|-------|--------|--|
|----|-------|--------|--|

All questions are optional.

120

500

620

Confirm Mobile Phone Number

Mob

- Sharing your mobile phone number is voluntary. Standard messaging and data rates apply. You may opt out
  of these text messages at any time. (3)
- Do not provide a mobile number if you're under the age of 13.
- Only provide a domestic/U.S. mobile phone number.
- Do not provide a mobile number that is shared with any other student.

## Exam Setup – Tell Us About Yourself - optional

- Optional information collected from students:
  - Home/mailing address
  - o Email address
  - o **Race**
  - o **Ethnicity**
  - High school Grade Point Average (GPA)
  - Intended college major or areas of study or interest
  - $\circ~$  Level of education aspirations
  - First language
  - Best language
  - **o** Parents' highest level of education

#### **Privacy Notice**

We're going to ask a few questions about you. All questions are optional. By providing your information, you consent to collection, use, and disclosure by College Board of your personally identifiable information as further described below. If any of your answers differ from answers you gave us on previous inschool tests, we'll use your latest information.

How will we use this information? College Board may use the information you provide:

- To verify your identity
- · To provide you score information
- · To maintain the fairness and validity of our tests
- For test security purposes
- · For test accommodations purposes
- On a de-identified basis, for psychometric and educational research purposes, and to maintain, develop, support, improve, and diagnose our services and applications
- To disclose as required by law, when we believe in good faith that it's necessary to protect our rights, protect an individual's safety or the safety of others, investigate fraud, or respond to a government request

Who else can see this information? Your high school, school district, and state may receive your responses. We also send your scores and information to certain scholarship programs, unless you choose to opt out by contacting College Board's Customer Service. This includes your state scholarship organization, if any, and the

## Exam Setup – Test Day Checklist

 The Test Day Checklist will share information with students about what is required, allowed, and prohibited on test day.

|         | Test Day                                                                                                    | Check                                | dist                                                                                                    |
|---------|----------------------------------------------------------------------------------------------------|--------------------------------------|----------------------------------------------------------------------------------------------------|
| REC     | QUIRED:                                                                                                    | PRO                                  | HIBITED:                                                                                                    |
|         | You must have a fully charged device—it needs to stay on for<br>roughly 3 hours. You may test with a personal device or a<br>school-managed device.<br>If you're testing at a school you don't attend, you'll need a <u>valid</u><br>photo ID.<br>Follow all safety procedures at your school or test center.<br><b>OWED:</b><br>You can have a power cord or a portable charger, but we can't<br>guarantee you'll have access to an outlet.<br>There's a graphing calculator built into the app, but you can | 8<br>8<br>8<br>8<br>8<br>8<br>8<br>8 | Other applications—you must close all other apps and<br>programs while the test is in progress.<br>Notes, books, or any other reference materials.<br>You will be provided scratch paper, but you may not bring yown.<br>Headphones or earbuds—unless you have a College Board<br>approved accommodation.<br>Any camera, recording device, or timer.<br>Mobile phones and smartwatches are prohibited. If you br<br>one, the proctor may collect it before the test. |
| 8<br>•A | also bring your own <u>approved calculator</u> .<br>You can use an external mouse or keyboard. External<br>keyboards are allowed with tablets—not with laptops.<br>You're allowed snacks and water, but only during breaks.                                                                                                    |                                      |                                                                                                    |

#### Exam Setup Is Complete

- Once Exam Setup is complete, students do not need to go any further before test day.
- Students should not be provided room codes or start codes until the day of testing during the Check-In process.

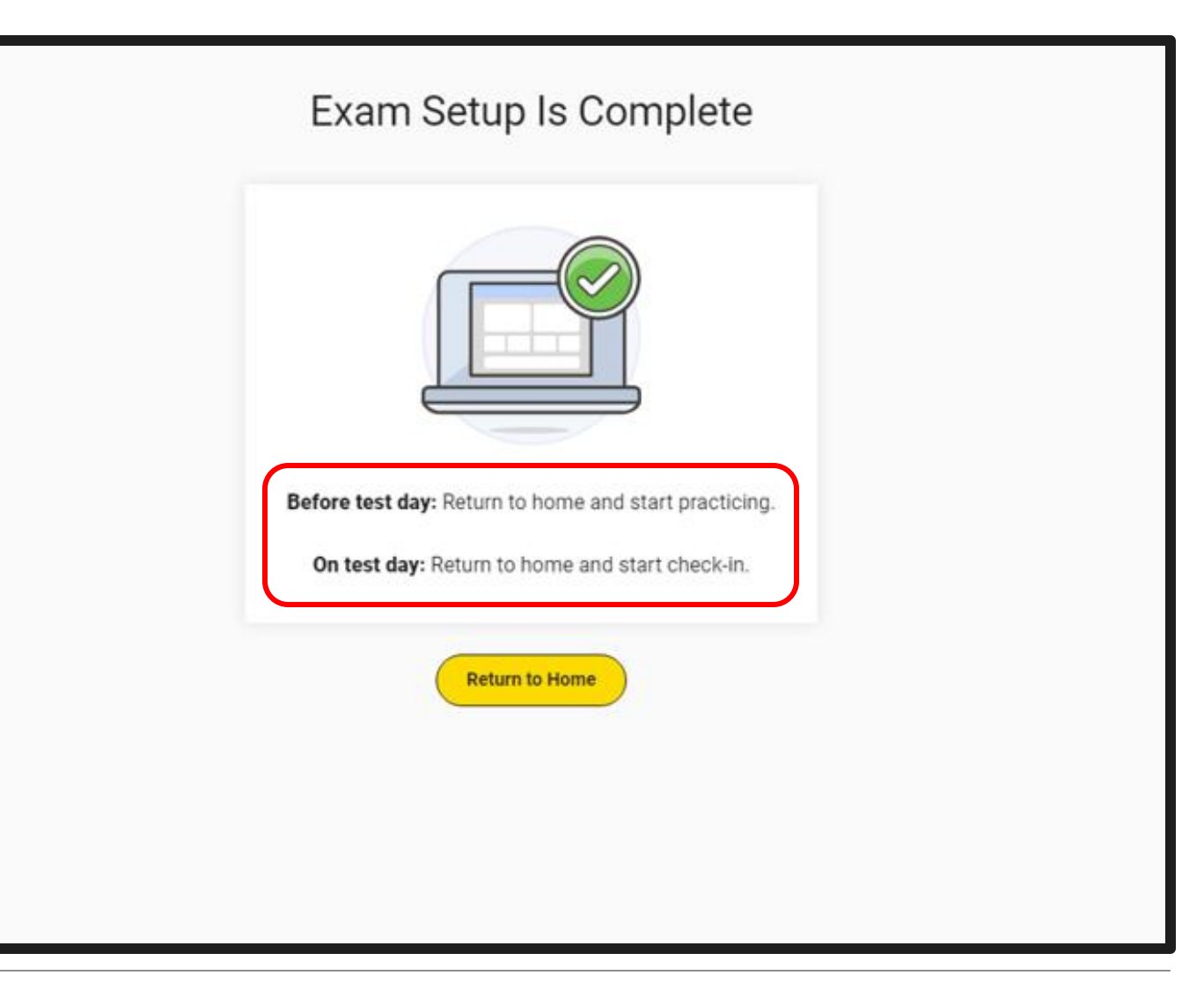

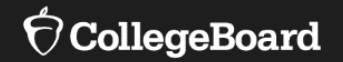

# Test Day Toolkit

## Home Page

- In early February, test coordinators and backup test coordinators will automatically have access to Test Day Toolkit through their College Board account.
- Test Day Toolkit allows coordinators or proctors to:
  - Add or edit test rooms
  - Add test day staff
  - O Check-in students
  - Access student sign-in tickets
  - **Report irregularities**

| Testing Rooms                                                                | Test Day Staff                                                                                             |
|------------------------------------------------------------------------------|----------------------------------------------------------------------------------------------------|
| Add and edit rooms. View and adjust the list of assigned students.           | Learn what your staff needs are, assign roles and rooms, and grant<br>staff access to the toolkit.         |
| Student Roster and Check-in                                                  | Bluebook Sign-In Tickets and Data Export                                                                   |
| Check students in. View room assignments, accommodations, and other details. | Print tickets so students can take the test. You can also export room assignments and other data to Excel. |
| Irregularities                                                               | Help and Contact Info                                                                                      |
| If something goes wrong, let us know what happened.                          | Find the answers you need.                                                                                 |

## Add or Edit Testing Rooms

• Test coordinators have the option of adding students to testing rooms ahead of test day, but that is not mandatory.

| Ċ       | College    | Board       | Test Day To  | olkit         |                                    |                 |                                |                                   | HI, AI 🔒             |
|---------|------------|-------------|--------------|---------------|------------------------------------|-----------------|--------------------------------|-----------------------------------|----------------------|
| н       | Home       | Rooms       | Staff        | Students      | Sign-In Tickets<br>and Data Export | Irregularities  | Help                           | Apr 17, 2024   SAT<br>T.H. S      | Spring 2024   Switch |
| ll R    | oom        | s           |              |               |                                    |                 |                                |                                   |                      |
| Add     | d Rooms    | -           | Q. Search F  | tooms         |                                    |                 |                                |                                   |                      |
| Add     |            | ms          | w to add roo | me Vou can a  | uto-accian ctudent                 | e to roome when | Testing                        | Groups (4)                        |                      |
| your to | otal capa  | city is hig | h enough.    | na. Tou carre | uto assign student.                | storoonis witen | Add Rooms: A<br>testing groups | Add enough rooms to seat st<br>s. | tudents in these     |
| Sele    | ect from t | he list     |              | v             | Imp                                | ort Rooms       | Testing Grou                   | up ^ Registered Students          | Waitlist Students    |
| * = Rec | quired     |             |              |               |                                    |                 | S1                             | 46                                | 0                    |
| Roon    | n Name     |             |              |               | Capaci                             | ty Action       | S3                             | 5                                 | 0                    |
|         |            |             |              |               |                                    | Delete          | S4                             | 1                                 | 0                    |
|         |            |             |              |               |                                    | Delete          | S6                             | 2                                 | 0                    |
| Total   | l: 0 seats | in 0 room   | ıs           |               |                                    | Add Row +       | ]                              |                                   |                      |
| Sav     | ve         | Cancel      |              |               |                                    |                 |                                |                                   |                      |
|         |            |             |              |               |                                    |                 |                                |                                   |                      |

## Add Test Day Staff

- Test Coordinators have 2 options for adding test day staff into Test Day Toolkit.
  - (1) If your school participated in fall testing, those staff are still available in the Staff List, and you can add more manually, as needed.
  - (2) If your school did not participate in fall testing, you may enter them into Test Day Toolkit manually.
- Note: If you have a large number of staff/rooms to enter, you may send this information College Board support. More information on this process will be communicated to you in early February.

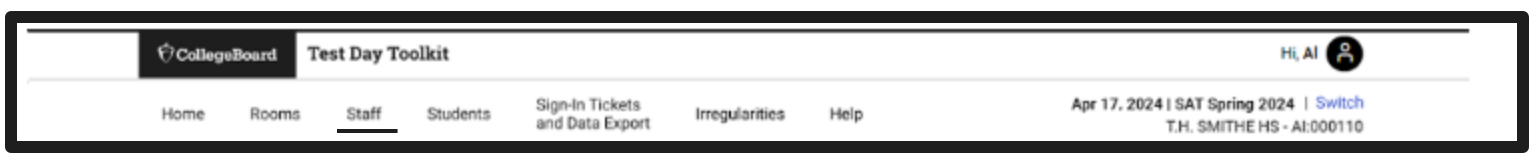

| Test Da     | ly Staff                                           |                                       |
|-------------|----------------------------------------------------|---------------------------------------|
| Choose a    | n action 🗸 Go                                      |                                       |
| Q Searc     | ch assigned staff                                  | Add Staff - Filter Table +            |
| Select      | from Your Staff List                               | Add New Staff to Test Day Toolkit     |
| Start by as | signing returning staff to this administration.    | * = Required                          |
| •           | Staff Name^                                        | Force this user into Test day Toolkit |
|             | Thomas, Terrence (Proctor)<br>tthomas@thsmithe.edu | First Name *                          |

#### Print Sign-in Tickets

| †CollegeBoard Test Day Toolkit                                                                                 |                   | -                                  | Hi, Al 🐣                                                                   |                                                                        |                                                                       |
|----------------------------------------------------------------------------------------------------|-------------------|------------------------------------|----------------------------------------------------------------------------|------------------------------------------------------------------------|-----------------------------------------------------------------------|
| Home Rooms Staff                                                                                               | Students          | Sign-In Tickets<br>and Data Export | rregularit                                                                 | ies Help                                                               | Mar 20, 2024   SAT Spring 2024   Switch<br>T.H. SMITHE HS - AL:000110 |
| est Administrati                                                                                               | on Tools          |                                    |                                                                            |                                                                        |                                                                       |
| Testing Rooms<br>Add and edit rooms. View an                                                                   | d adjust the list | of assigned students.              |                                                                            | Test Day Staff<br>Learn what your staff me<br>staff access to the tool | eeds are, assign roles and rooms, and grant<br>kit.                   |
| Student Roster and Check-in<br>Check students in. View room assignments, accommodations, and<br>other details. |                   | d                                  | Bluebook Sign-In Tic<br>Print tickets so student:<br>assignments and other | s can take the test. You can also export room data to Excel.           |                                                                       |
| Irregularities                                                                                                 | ue know what i    | ramanad                            |                                                                            | Help and Contact Inf                                                   | 0<br>aart                                                             |

#### **Print Sign-In Tickets** ♦ CollegeBoard Test Day Toolkit HI, AI 🤗 Apr 17, 2024 | SAT Spring 2024 | Switch Sign-In Tickets and Data Export Staff regularities Help Home Rooms Students T.H. SMITHE HS - AI:000110 **Bluebook Sign-In Tickets and Data Export** Print Tickets Export Data Students need sign-in tickets to use the BluebookTM testing app. They'll use them: On test day, to start testing. · Before test day, to participate in preadministration session and to preview Bluebook on their own. How would you like your tickets organized? Sort tickets by room (includes a cover sheet for each proctor). Sort tickets alphabetically. Print Tickets 🕞

#### $\mathbf{\hat{\nabla}}$ CollegeBoard

## Print Sign-in Tickets

- **Test Coordinators can print Sign-in** • tickets.
- For Printing, there are two options:
  - Option 1: Print by room, with a cover sheet for each proctor.
  - **Option 2: Print alphabetically by last** name.
- Note: By default, tickets print 4 to a page.

| Students need sign-in tickets to use the BluebookTM testing app. They'll use t  On test day, to start testing.  Before test day, to participate in preadministration session and to preview  How would you like your tickets organized?  Sort tickets by room (includes a cover sheet for each proctor).  Sort tickets alphabetically.  Print Tickets | use them:<br>view Bluebook on t | hem:<br>Bluebook on |
|----------------------------------------------------------------------------------------------------|---------------------------------|---------------------|
| On test day, to start testing.     Before test day, to participate in preadministration session and to preview How would you like your tickets organized?     Sort tickets by room (includes a cover sheet for each proctor).     Sort tickets alphabetically.      Print Tickets                                                                     | view Bluebook on I              | Bluebook on         |
| How would you like your tickets organized?  Sort tickets by room (includes a cover sheet for each proctor).  Sort tickets alphabetically.  Print Tickets                                                                                                    |                                 |                     |
| Sort tickets by room (includes a cover sheet for each proctor).     Sort tickets alphabetically.      Print Tickets                                                                                                    |                                 |                     |
| Sort tickets alphabetically.                                                                                                    |                                 |                     |
| Print Tickets 🖨                                                                                                    |                                 |                     |
| Print Tickets 🝘                                                                                                    |                                 |                     |
|                                                                                                    |                                 |                     |
|                                                                                                    |                                 |                     |
|                                                                                                    |                                 |                     |
|                                                                                                    |                                 | 1                   |
|                                                                                                    |                                 |                     |

\*\*

Si

SA

| orgin in moneto                                                                                                    | March and an Arrival and Arrival and Arrival                                                                                                    | Tools of white and the second second                                                                                                    |
|----------------------------------------------------------------------------------------------------|----------------------------------------------------------------------------------------------------|----------------------------------------------------------------------------------------------------|
| CAT with Ensay Opring 2024                                                                                                    | term Delitered, Angeld<br>Internation (11) (100)                                                                                                    | Ann Dig Data<br>Annobed Cont                                                                                                    |
| akt with Essay spring 2024                                                                                                    |                                                                                                    | A DOT MALE AND A                                                                                                    |
| GLENNALLEN HS<br>Tickets: 1653                                                                                                    | International de la constantion de la constantion<br>Estate de la constantion de la constantion<br>de la constantion de la constantion de la constantion<br>de la constantion de la constantion de la constantion<br>de la constantion<br>de la constantion de la constantion de la constantion<br>de la constantion<br>de la constantion de la constantion de la constantion<br>de la constantion<br>de la constantion de la constantion de la constantion<br>de la constantion<br>de la constantion de la constantion de la constantion<br>de la constantion de la constantion de la constantion de la constantion<br>de la constantion de la constantion de la constantion de la constantion<br>de la constantion de la constantion de la constantion de la constantion<br>de la constantion de la constantion de la constantion de la constantion<br>de la constantion de la constantion de la constantion de la constantion<br>de la constantion de la constantion de la constantion de la constantion<br>de la constantion de la constantion de la constantion de la constantion<br>de la constantion de la constantion de la constantion de la constantistitate<br>de l |                                                                                                    |
| COORDINATOR INSTRUCTIONS                                                                                                    | (means                                                                                                    | rier increa                                                                                                    |
| Afford to the manual sector and the manual sector and the manual s | Signal Liner<br>Sin de alexandresitati<br>San Santa for l'an<br>San Santa for l'an<br>San Santa for l'an                                                                                                    | Saruh Tited<br>Tel et et en sen andre fan<br>Sen an en de fan et en sen<br>sen an en de fan et en<br>sen andre fan et en<br>Sen andre fan et en<br>sen an en de fan et en<br>sen an en de fan et en<br>sen an en<br>sen an en<br>s |
| _                                                                                                    | THE PLATE AND AND A DESCRIPTION                                                                                                    | If Start Miles and<br>Males & Arige's & Address and an article<br>of the second second second second second<br>National Second Second Second Second<br>National Second Second Second Second<br>National Second Second Second Second Second<br>Second Second Second Second Second Second Second<br>Second Second                                                                                                    |
|                                                                                                    | Annes<br>Annes Anne<br>Annes Anne                                                                                                    | Sector Sector Se                                                                                                    |
|                                                                                                    | SAT with Essay Spring 2024<br>GLENNALLEN HS<br>Tickets: 1053<br>COORDINATOR INSTRUCTIONS<br>Management of the second second se                                                                                                    | SAT with Essay Spring 2024  CLENNALLEN HS Tickets: 1053  COORDINATION INSTACTIONS  COORDINATION INSTACTIONS  COORDINATION INSTACTION  COORDINATION INSTACTION  COORDINATION  COORDINATION  COORDINATION  COORDINATION  COORDINATION  COORDINATION  COORDINATION  COORDINATION  COORDINATION  COORDINATION  COORDINATION  COORDINATION  COORDINATION  COORDINATION  COORDINATION  COORDINATION                                                                                                    |

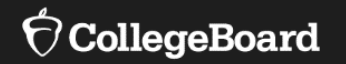

# **Practice**

- Paper
- Bluebook
- Khan Academy

#### Option #1: Paper SAT Suite Practice Tests

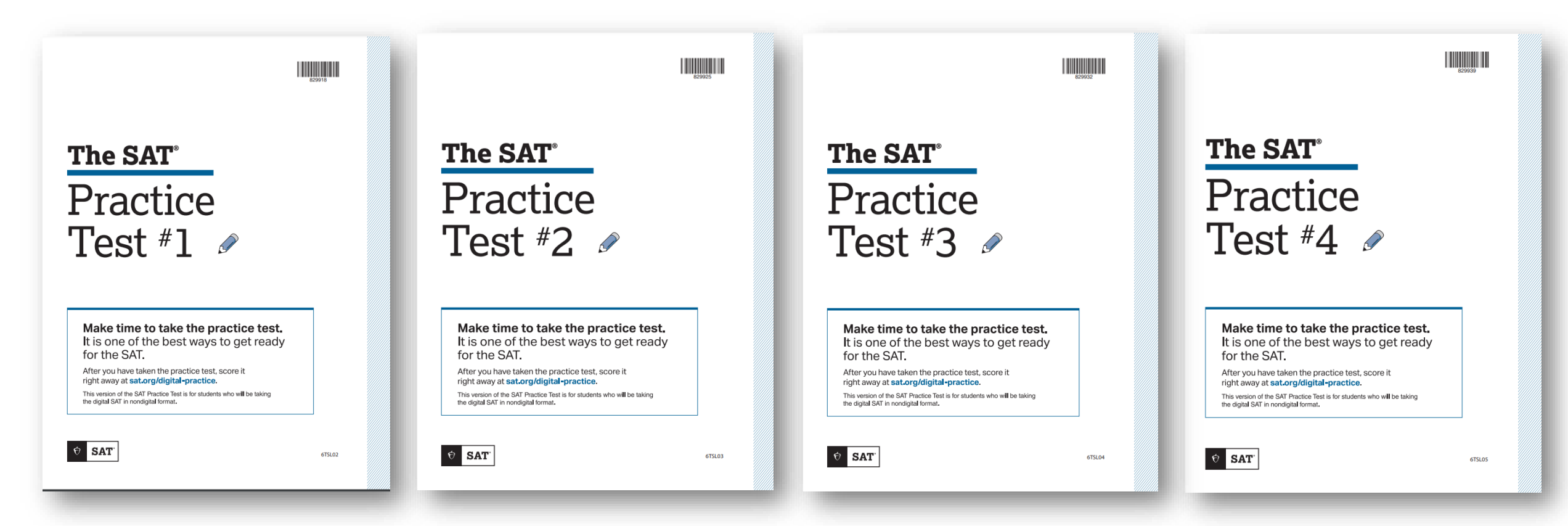

SAT: <u>https://satsuite.collegeboard.org/digital/digital-practice-preparation/practice-tests/linear</u> PSAT 10: <u>https://satsuite.collegeboard.org/psat-10/preparing/practice-tests/paper</u>

#### Reviewing Scores on <u>MyPractice</u>

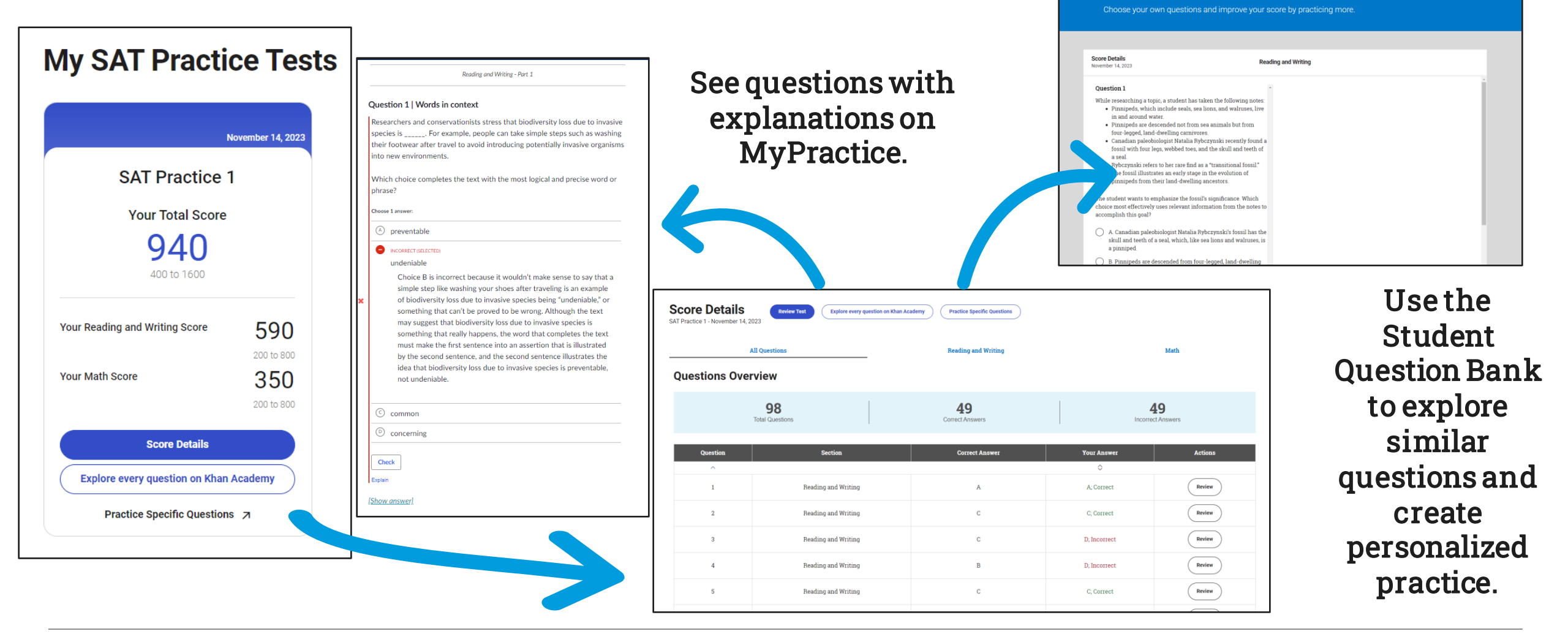

#### $\mathbf{\hat{\nabla}}$ CollegeBoard

#### mypractice.cb.org

**Student Question Bank** 

## Option #2: Bluebook Digital SAT Suite Practice Tests

- Four Full-Length Practice exams for all SAT Suite Assessments currently available
- No time lost for exiting and coming back
- Retake as many times as you want
- Practice Test Questions
   Review and Scores in <u>MyPractice</u>
- Students can practice with the same accommodations and supports they will receive on test day.

| Your Tests 🛛                             | we Past                                        | Don't see your test here?             |  |
|------------------------------------------|------------------------------------------------|---------------------------------------|--|
| You Have No<br>Digital exams will appear | Jpcoming Tests<br>here 5 days before test day. |                                       |  |
|                                          |                                                |                                       |  |
| Practice and Pr                          | epare Active P                                 | ut Learn more about Bluebook practice |  |
|                                          |                                                | SAT Practice 1<br>© In Progress       |  |
| Test<br>Preview                          | Full-Length                                    |                                       |  |
|                                          | You're All F                                   | Finished!                             |  |
|                                          | You're All F                                   | Finished!                             |  |
|                                          | You're All F                                   | Finished!                             |  |
| • • •                                    | You're All F                                   | Finished!                             |  |
|                                          | You're All F                                   | Finished!                             |  |
|                                          | You're All F                                   | Finished!                             |  |

| Test Type *                                                                                                    | • • Required                            |
|----------------------------------------------------------------------------------------------------|-----------------------------------------|
| SAT                                                                                                    | ~                                       |
| Practice Test *                                                                                                    |                                         |
| Select                                                                                                    | ~                                       |
| Accommodations and Supports                                                                                                    |                                         |
| I will be testing with accommodations Wete: Selecting a testing accommodation here does n receive it on test day. <u>Need more info about testion ac</u>                                                                                                    | D<br>ot mean you will<br>commodiations? |
| Reading: Extended Time                                                                                                    |                                         |
| Select                                                                                                    | v                                       |
| Math: Extended Time                                                                                                    |                                         |
| Select                                                                                                    | · ·                                     |
| Breaks                                                                                                    |                                         |
| Breaks: extra                                                                                                    |                                         |
| Breaks: extended                                                                                                    |                                         |
| Breaks: as needed                                                                                                    |                                         |
| Other                                                                                                    |                                         |
| Contract of the second second s |                                         |
#### Option #3: Khan Academy: Official Digital SAT Course

Assignments and progress reports

- In-depth lesson articles
- Video worked examples
- Practice exercises
- 3 difficulty levels

😵 Khan Academy

## **Reading and Writing**

11 skills Hundreds of official Digital SAT items developed

Mastery enabled

- Course Challenge
- Quizzes and unit tests
- Skills Progress data available

Math

37 skills

Thousands of adapted Digital SAT items developed

 $\mathbf{\hat{\nabla}}$ CollegeBoard

#### Check for Understanding

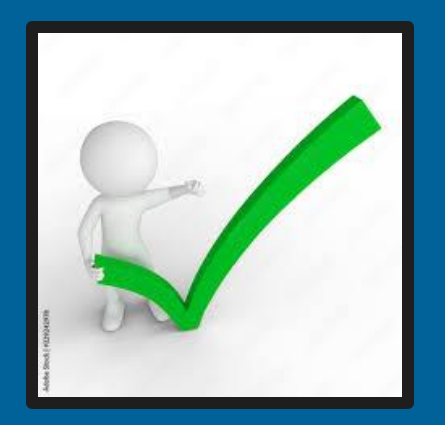

What do students do during the Digital Readiness Check?

- A. Students sign-in to Bluebook with their College Board account.
- B. Students test their device readiness.
- C. Students complete Exam Setup.
- D. All of the above.

E. B & C only.

## On Test Day

Student Check-In Proctors Check-In Students Monitoring Testing

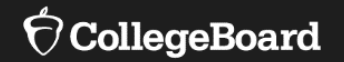

## **Student Check-In**

#### **Student Experience**

#### **Getting Started**

 Once seated, students can open their devices, ensure connection to the Wi-Fi and follow directions the proctor has written on the board.

#### Room 12 Room code: DRLBM Start code:

- Check In to Bluebook Now: 1. Close all applications. 2. Click the star to open Bluebook 3. Sign in with the information on your ticket. 4. Click the card for today's test. 5. Enter the room code. 6. Follow all instructions in Bluebook. 7. Keep going until you're asked for the start code.
- Help Room: Faculty break room
- Connect to wi-fi. Wi-Fi Name: Ourschool Password: 12tst#%G021!

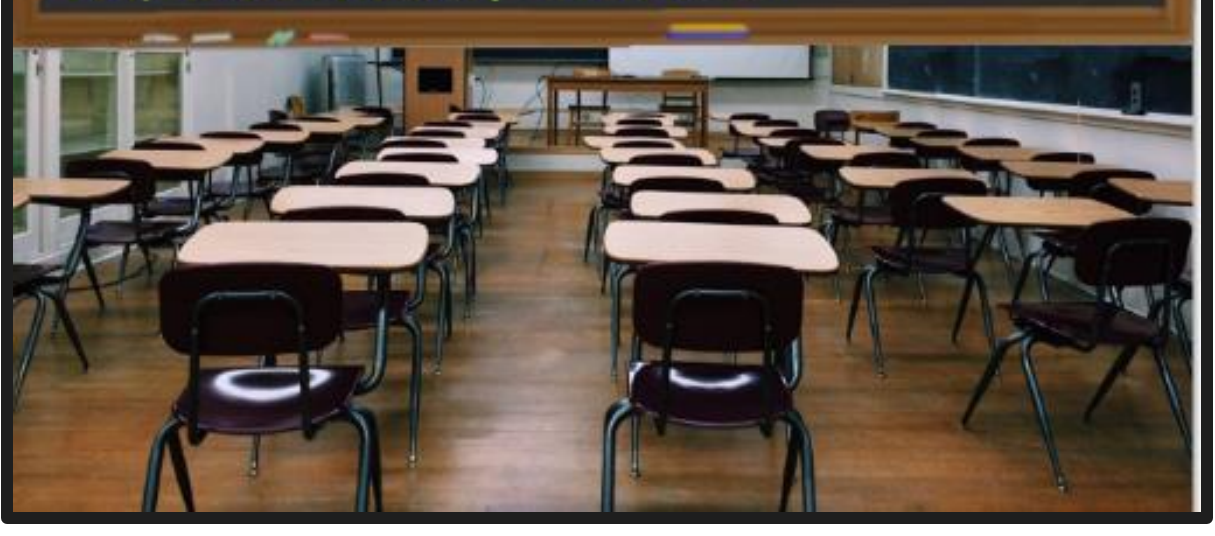

#### **Getting Started**

- Students should sign in using their individual sign-in ticket distributed by the proctor.
- Students should <u>not</u> sign in using their College Board account.

| Sign in Tisket                                                                                                    | - Bluebook                                   |  |
|----------------------------------------------------------------------------------------------------|----------------------------------------------|--|
| Test: SAT with Essay Spring 2024<br>Room: Jones 03 Apr 20 AM                                                                                                    | Sign In                                      |  |
| Name: <b>May, Diane</b><br>Date of Birth: 02/11/2007                                                                                                    | Source a sign-in ticket from your school     |  |
| STUDENT INSTRUCTIONS                                                                                                    | OR                                           |  |
| Before test day, log in to Bluebook and try the test preview<br>(optional).<br>On best day, as soon as you're seated, sign in and complete<br>check-in.<br>Rotum this ticket to your proctor after your answers are submitted.<br>User ID | Sign In with a student College Board Account |  |
| DMay01<br>Resistation Number                                                                                                    | <u>Need help signing in?</u>                 |  |
| FAKE1100009642                                                                                                    |                                              |  |
|                                                                                                    |                                              |  |

#### Bluebook Homepage

- Students should have completed the Digital Readiness Check prior to test day.
- If completing Digital Readiness activities on Test Day, please allow for 30 minutes of additional time at the beginning of the test session.
- Students select the Check-In Now button on test day.

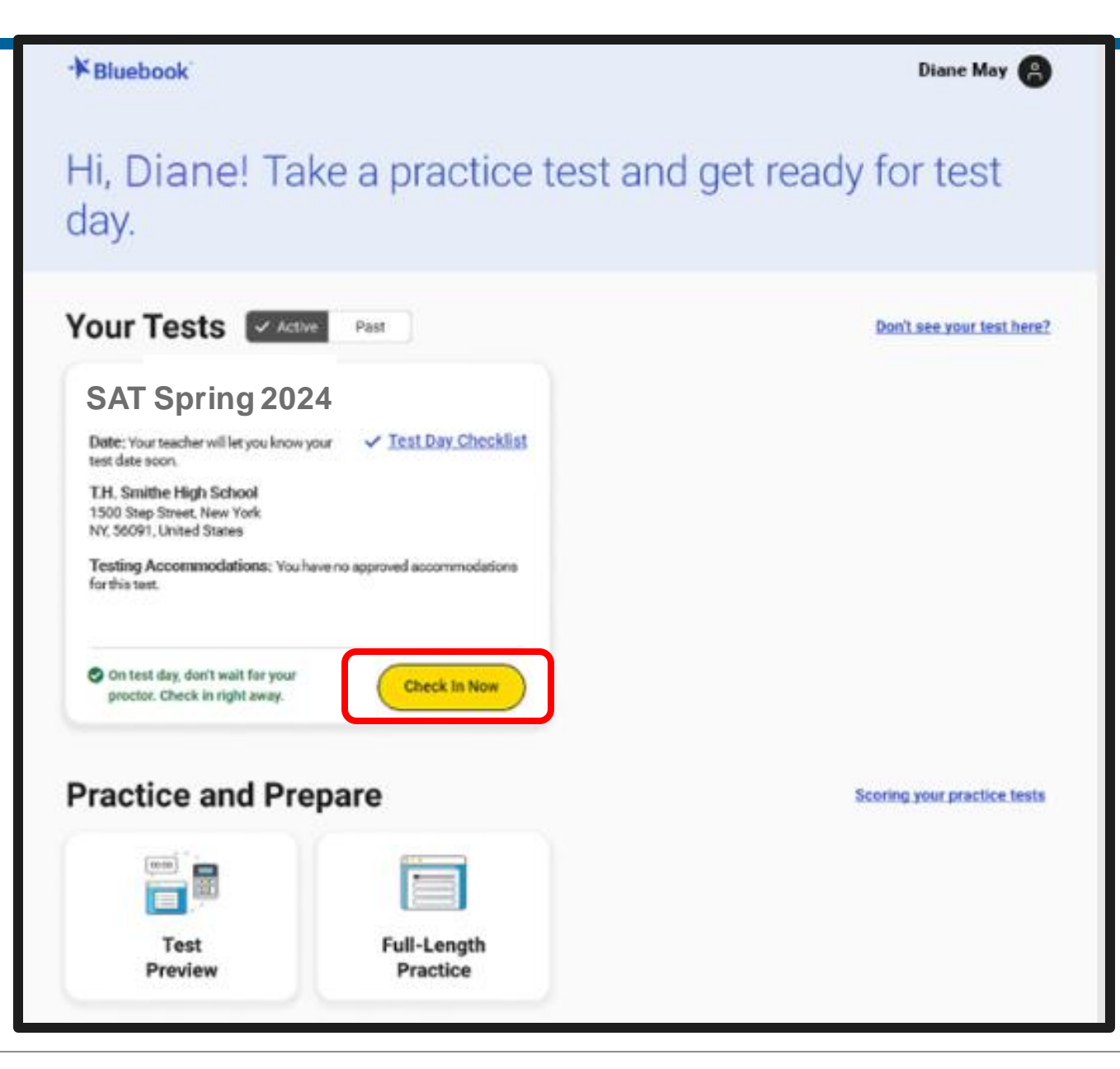

#### Confirm Personal Information

- Students confirm their personal information and any accommodations they may be using.
- Students have done this step previously in the Digital Readiness Check.

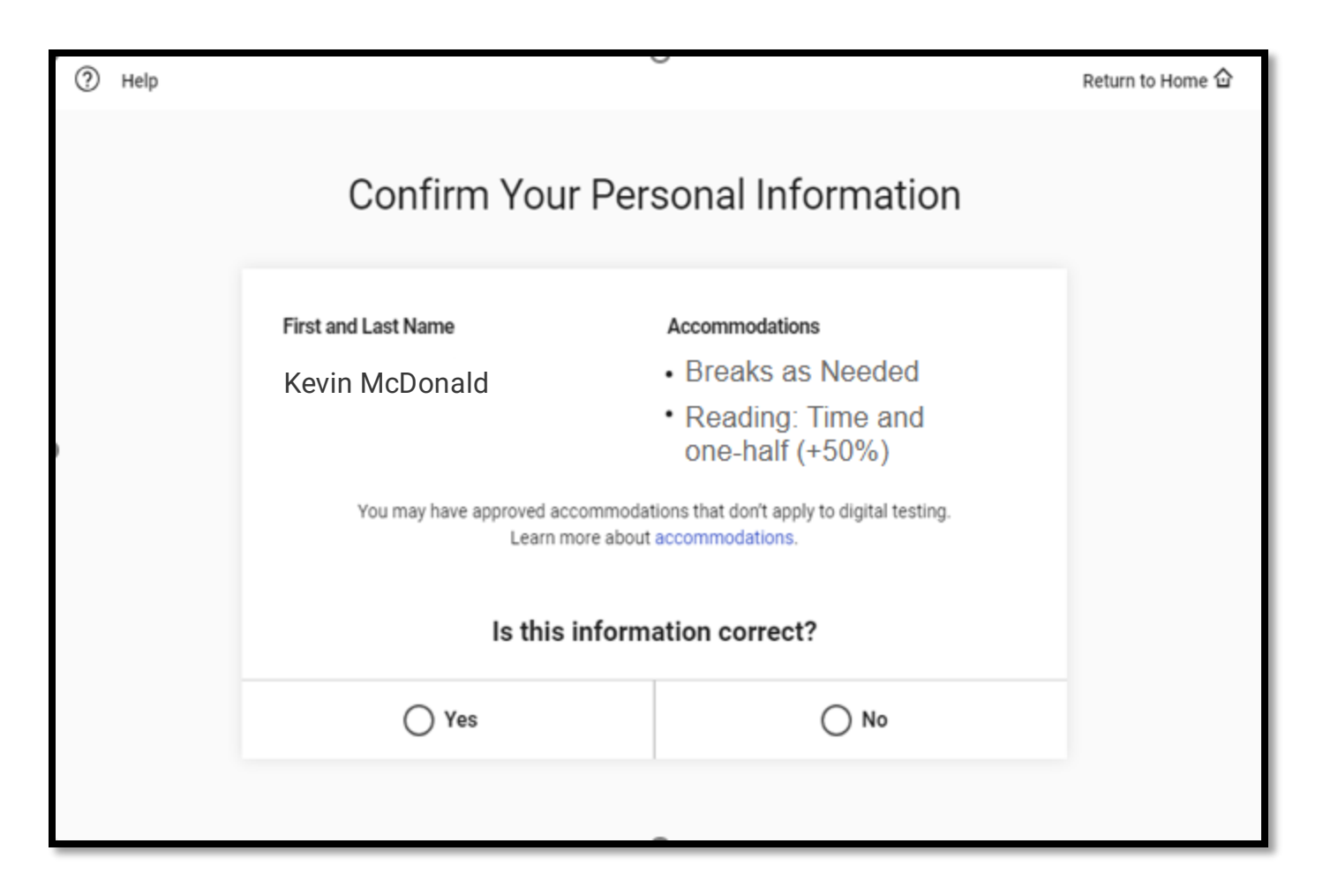

#### Room Code

- Students will enter the 5-digit room code written on the board.
- Students will not be able to proceed until the proctor then marks them as present in Test Day Toolkit.

| Tanbada . |                                                      | - B N            |
|-----------|------------------------------------------------------|------------------|
| Эннр      |                                                      | Reform to Home D |
|           | Room Code                                            |                  |
|           | Enter your room code now to complete check-in.       |                  |
|           | The room code contains letters only,                 |                  |
|           | Choosess! Click the Next button to complete sheak-in |                  |
|           | LNBCG                                                |                  |
|           |                                                      |                  |
|           | ( Jain Reason                                        |                  |
|           |                                                      |                  |
|           |                                                      |                  |
|           |                                                      |                  |
|           |                                                      |                  |
| Book      | Step 3 of 10                                         | Nest             |
|           |                                                      |                  |

#### Exam Downloaded

• Once marked present the exam is downloaded onto a student's device.

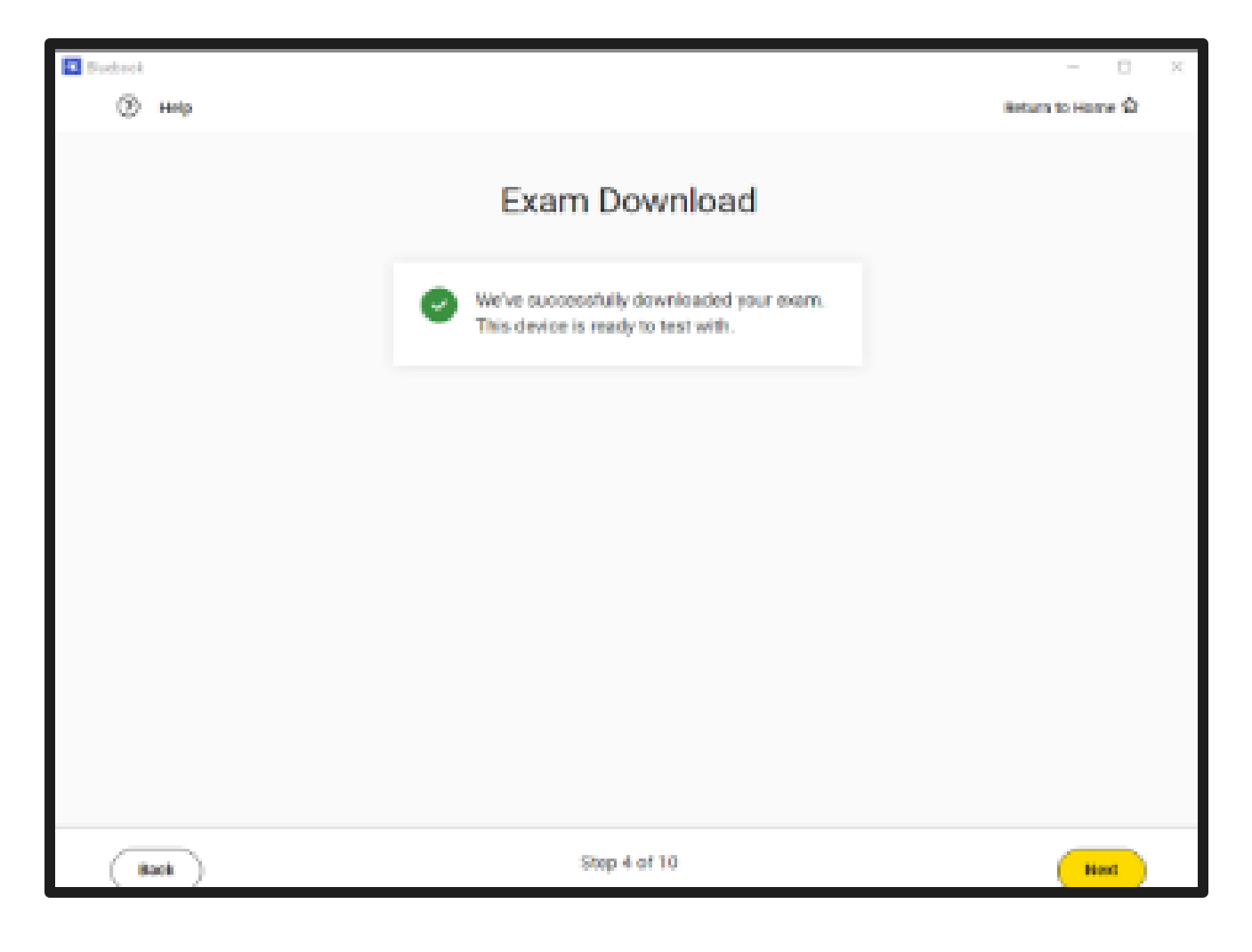

#### **Digital Test Security**

• Students must retype the security pledge for digital testing and agree to those rules and consequences of breaking them.

| D Pastal |                                                                                                    |                                                                                 | - 0      |
|----------|----------------------------------------------------------------------------------------------------|---------------------------------------------------------------------------------|----------|
| 🛞 мер    |                                                                                                    | Return 1                                                                        | ornere D |
|          | Digital Tes                                                                                                    | t Security                                                                      |          |
|          | You're bound by the following rules for today's                                                                                                |                                                                                 |          |
|          | <ul> <li>You may not give or receive help during the<br/>related to this exam.</li> </ul>                                                      | exem. You may not share or post anything                                        |          |
|          | + Your answers must be entirely your own. Co                                                                                                   | lege Doard will review your responses.                                          |          |
|          | <ul> <li>If you attempt to cheat, your score will be or<br/>notified, and you will be disqualified from ta</li> </ul>                          | inceled, college admitsions offices may be<br>king any AP, SAT, or CLEP examin. |          |
|          | Test Security Pladge                                                                                                    | Betype the Test Security Plotge:                                                |          |
|          | I am the person who is supposed to<br>take this even. I agree to follow the<br>rules above and understand what will<br>happen if I break them. |                                                                                 |          |
|          |                                                                                                    |                                                                                 |          |
| (Back)   | Skp 5                                                                                                    | 0110                                                                            |          |

#### Get Your Desk Ready

- Students are given instructions about getting their desk ready to test.
- Information is shared on what can and cannot be on desks.

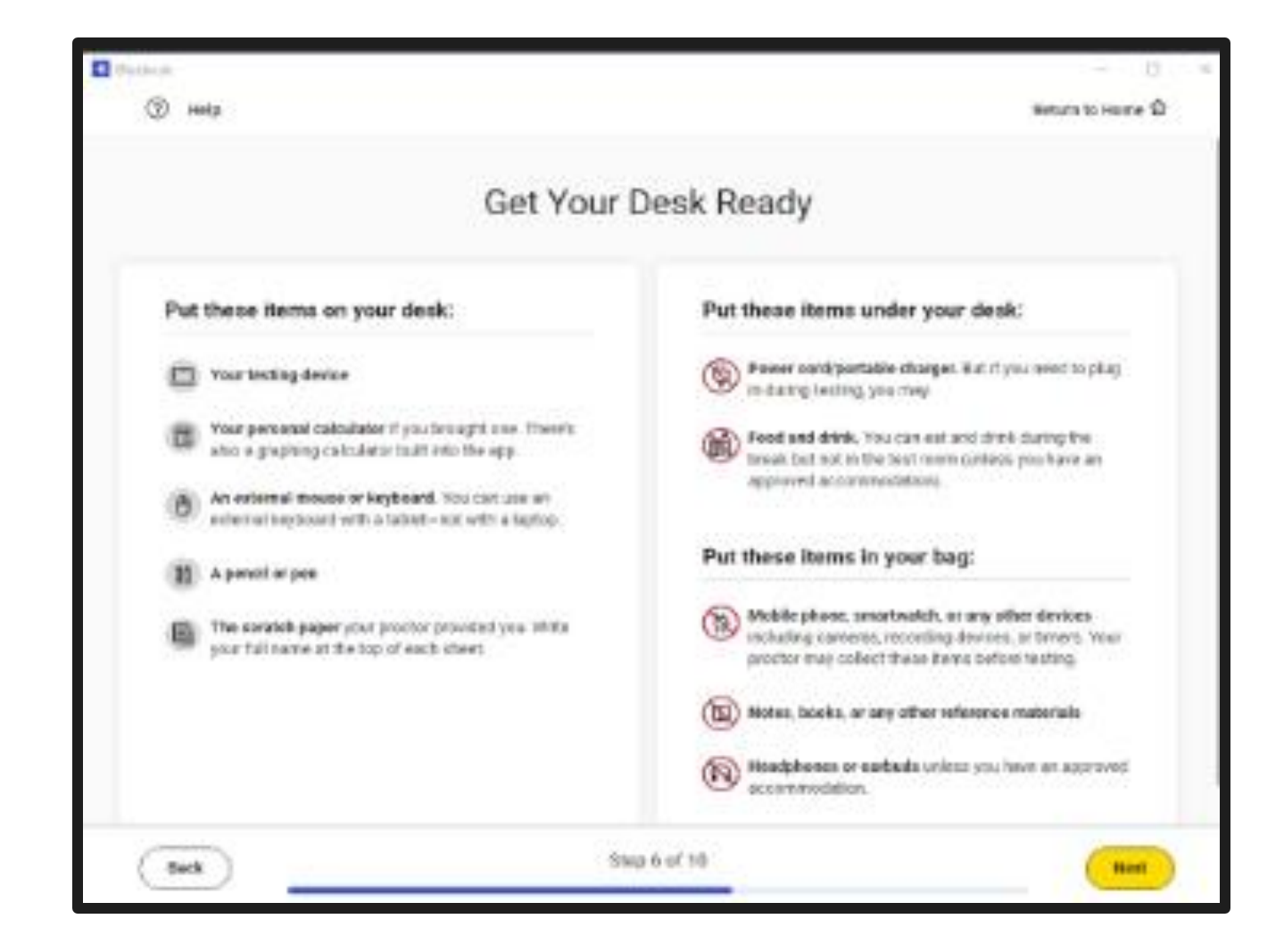

#### **Testing Tools**

• Students can watch a short silent 2-minute video on the testing tools available to them.

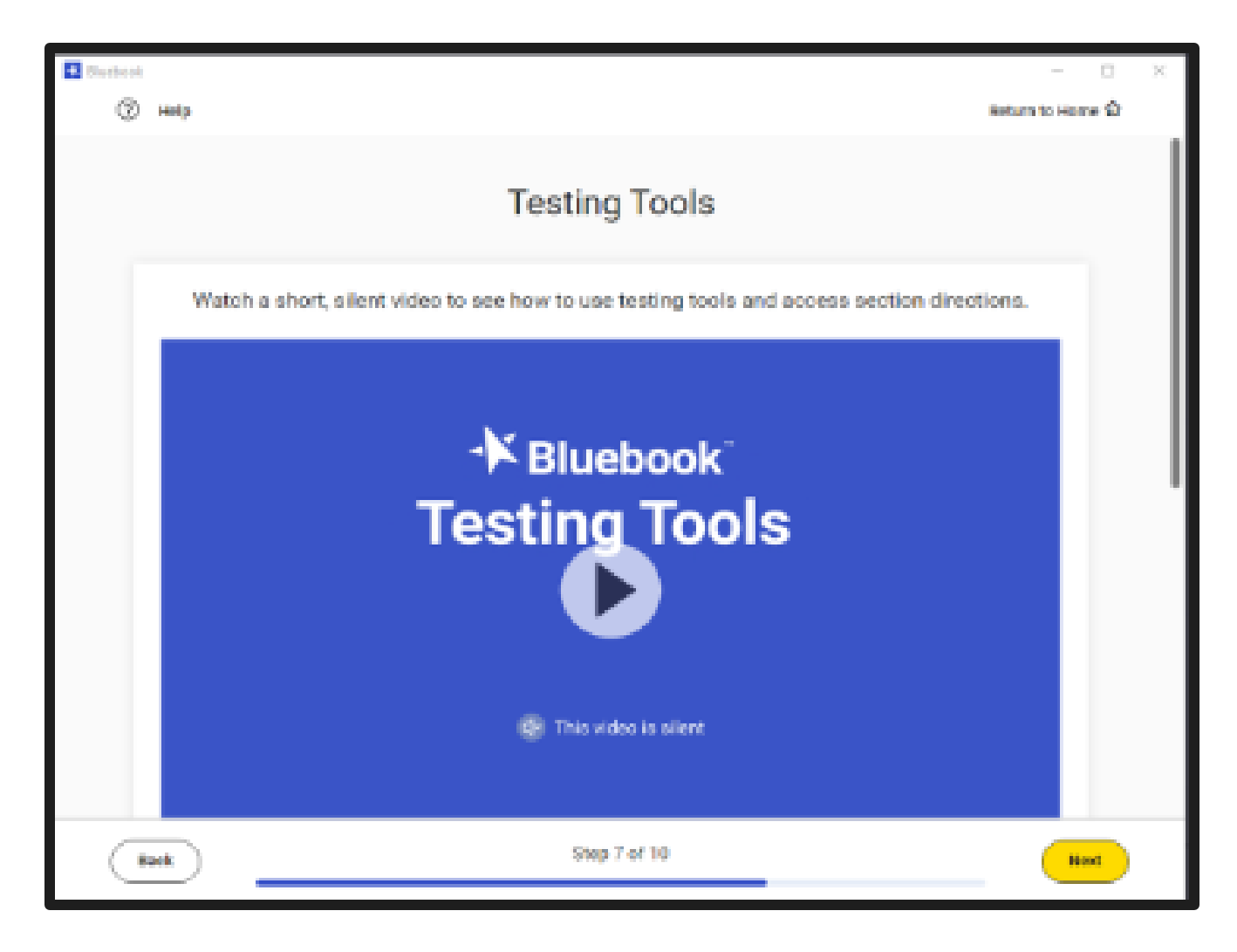

#### **Test Overview**

• Students will see a test overview, describing the content of the test.

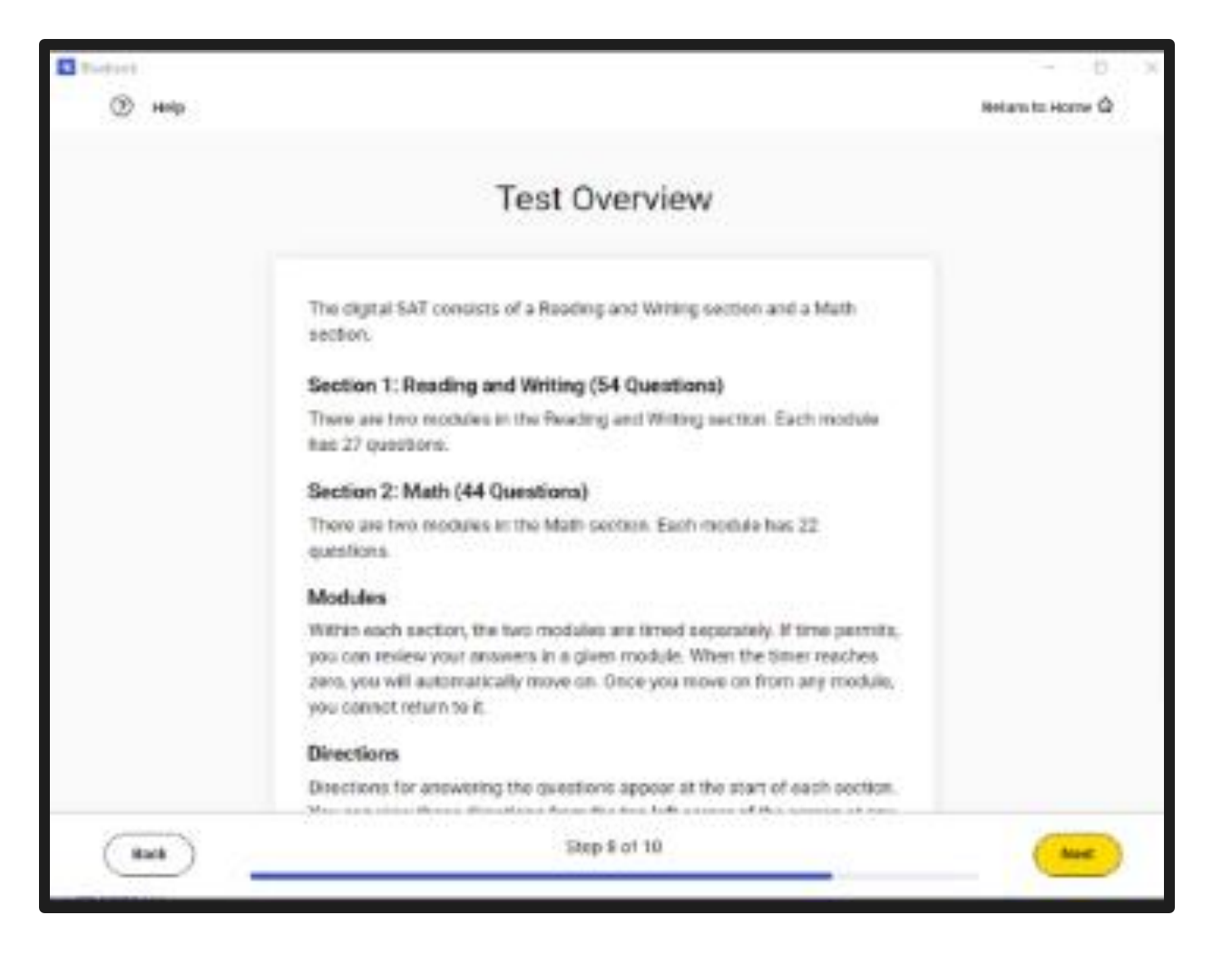

#### Secure Testing Mode

• Students are reminded to exit out of any other apps or software.

#### We're About to Lock Your Device

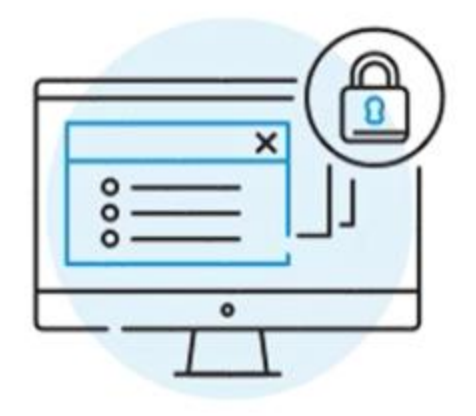

If you attempt to use other programs or apps during the exam, your scores will be canceled.

#### Start Code

- The room's unique six-digit start code should be read aloud and written on the board.
- Ideally, the start code should be entered by students as close to the same time as possible to ensure each student's individual test timers are as close as possible to being aligned.

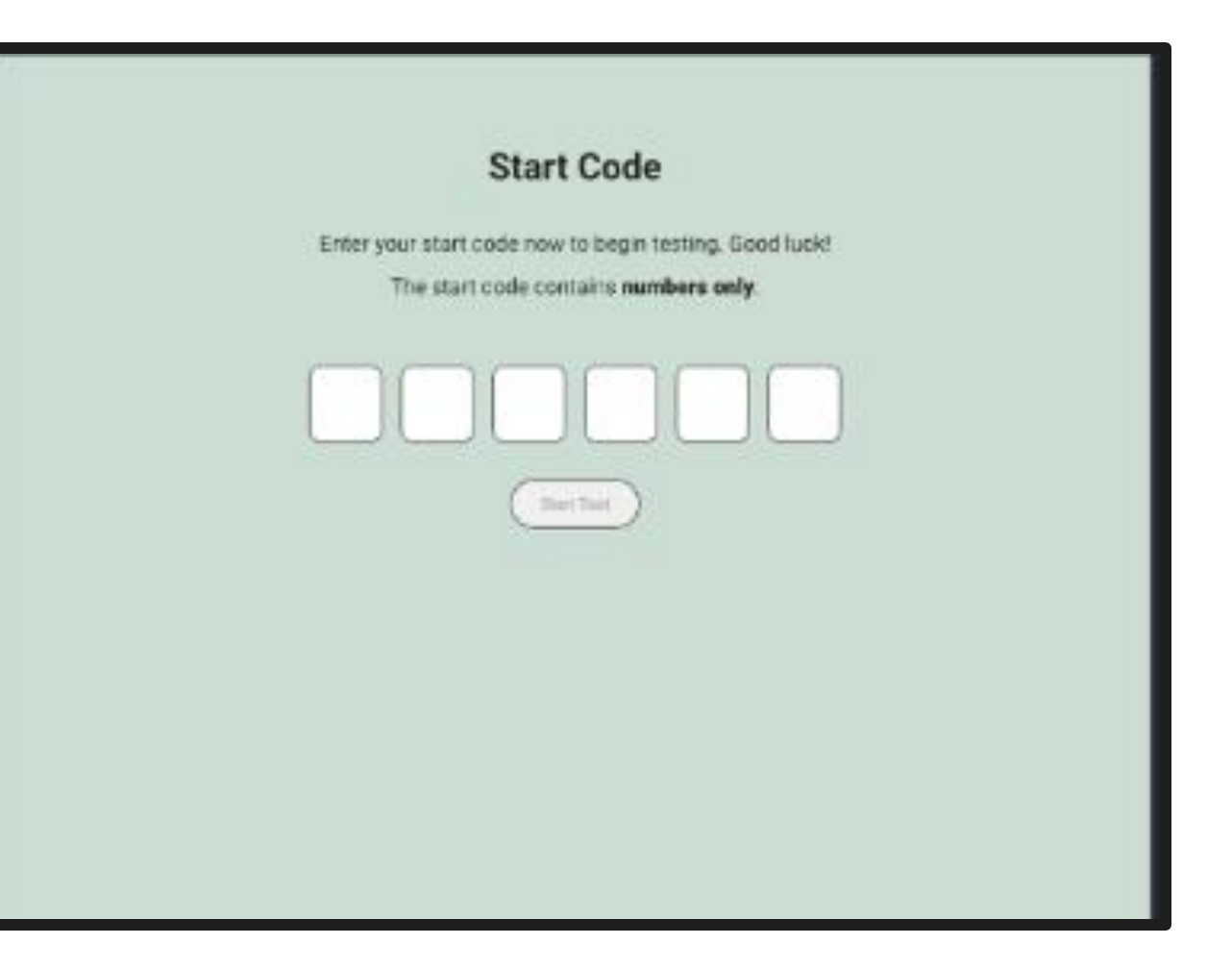

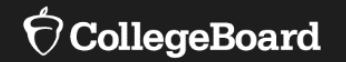

# Proctor View Check-In Students

#### Preparing to Admit Students

- Proctors will:
  - Sign into Test Day Toolkit.
  - Arrange the physical room space including: counting seats, covering instructional material, distributing test tickets, and writing the room code and instructions on the board.
  - Click Next to begin to admit students.

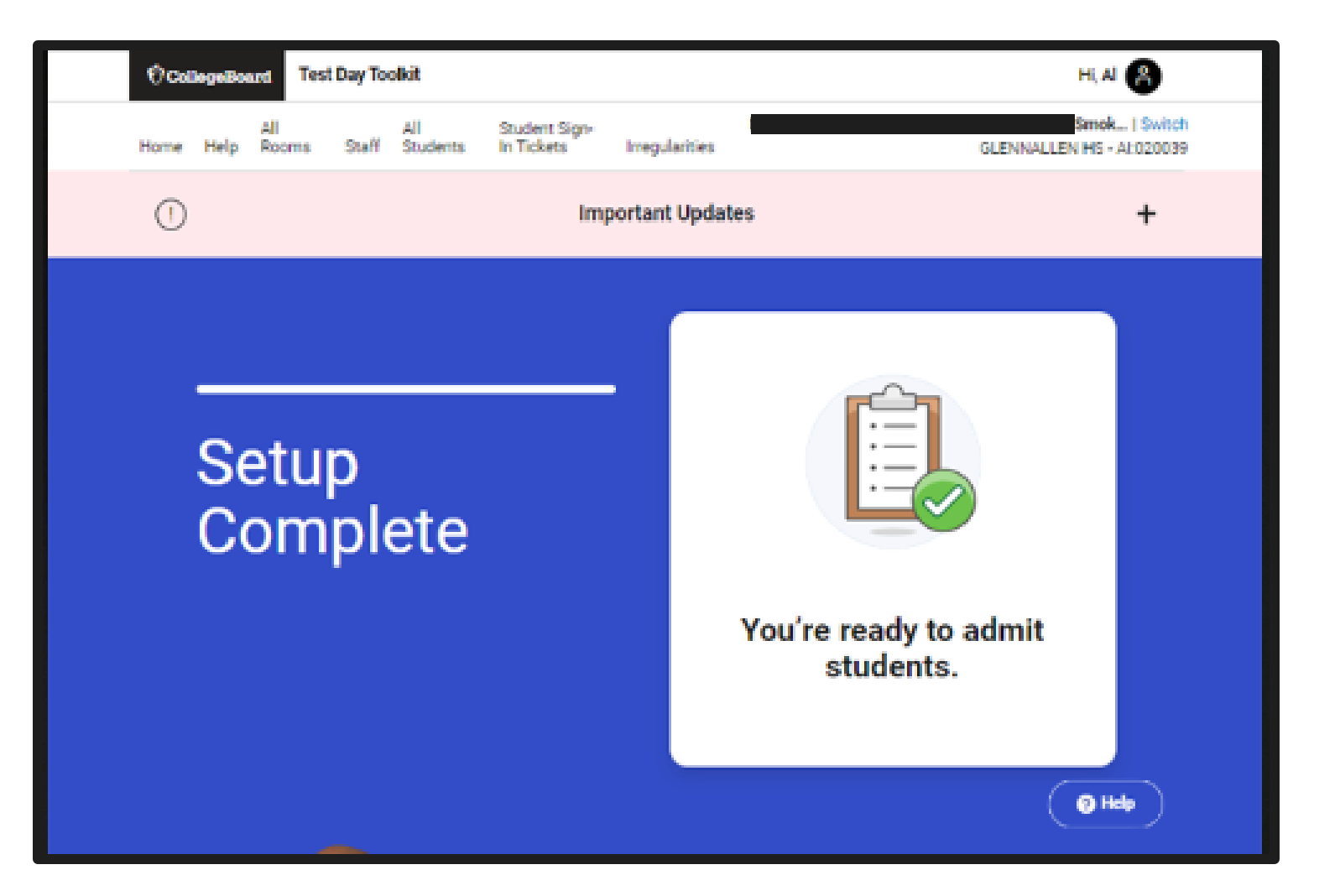

#### Step 1 of 9: Take Attendance

- Ask students to check in on their device.
- Track students entering the room code.
- Ensure the sign-in ticket matches the physical student and the device screen.
- Check that students are ready to test.

| CollegeBoard Test Day Toolkit                |                                                      | Hi, AI 😩                                                              |
|----------------------------------------------|------------------------------------------------------|-----------------------------------------------------------------------|
| All All All All All Students                 | Sign-In Tickets<br>and Data<br>Export Irregularities | Mar 20, 2024   SAT Spring 2024   Switch<br>T.H. SMITHE HS - AI:000110 |
| Step 1 of 9                                  |                                                      | Room Code: LNBCG                                                      |
| Take Attendance                              |                                                      | Last optimed 1 minute app                                             |
|                                              | Show Directions                                      |                                                                       |
| ASSIGNED (0)                                 | ENTERED ROOM CODE (22)                               | READY TO TEST (2)                                                     |
| Students were not pre-assigned to your room. | Arnstead, Chuck Present ©                            | Armstrong, Bart Ready Ø                                               |
|                                              | Eastwood, Present ©<br>Abbey UNDO                    | Corbett, Tom Ready Ø                                                  |
|                                              | Ella, Tom Present ©<br>UNDO                          | Ĩ                                                                     |
|                                              | Kitty, Cameron Present 🕲                             |                                                                       |
|                                              | Reed, Renea Present S<br>UNDO                        | © Help                                                                |
| Back                                         |                                                      | Next Step                                                             |

#### Step 2 of 9: Next Up: Read the Script

- Prepare to read the script if this is for a paper test by going to the Help page to open it there, if not already available to the proctor.
- For digital testing, click Next Step.

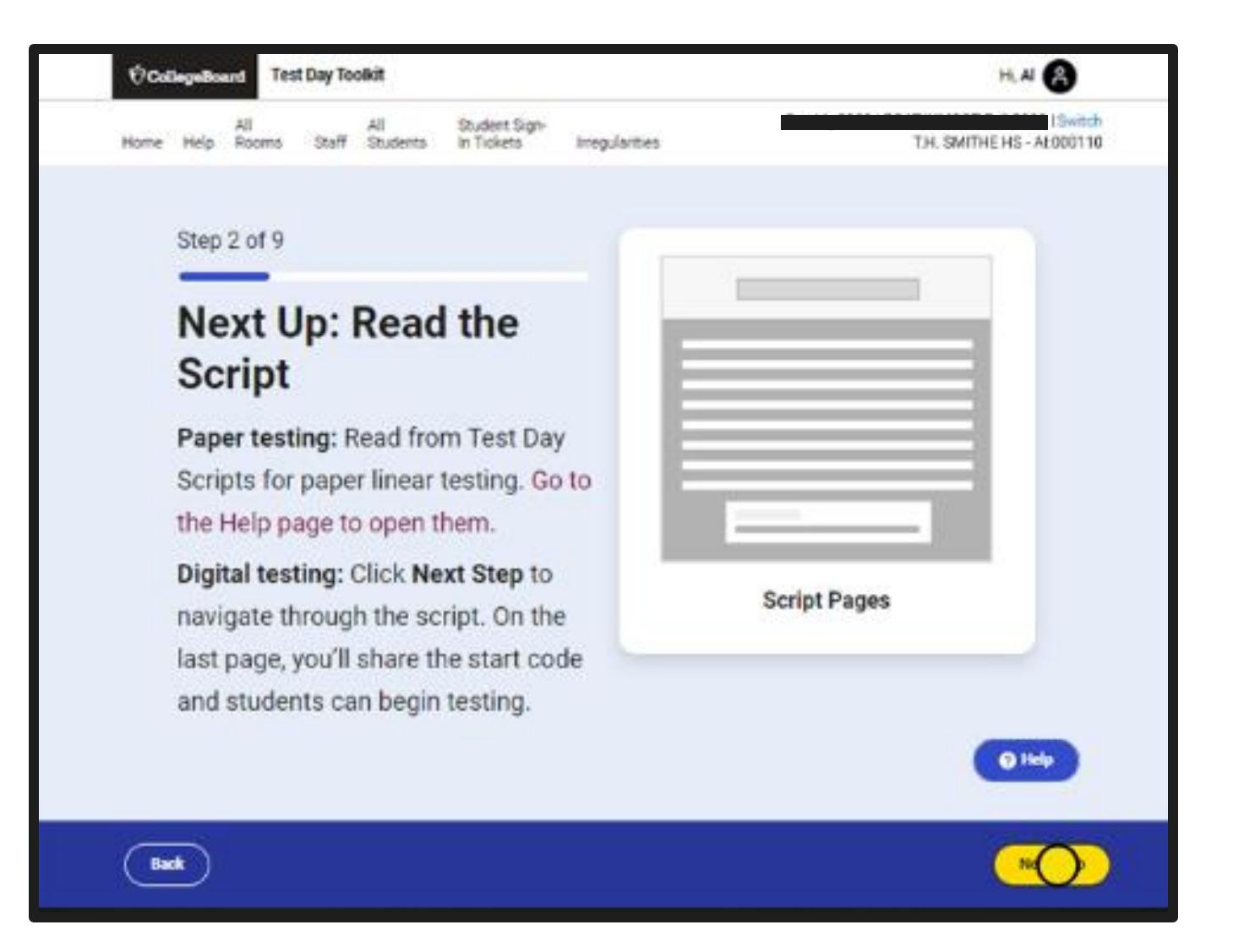

#### Step 3 of 9: Welcome

- Proctor will read the script aloud verbatim to all students.
- Proctors should pay attention to the labels for what is to be read aloud and what should not be.

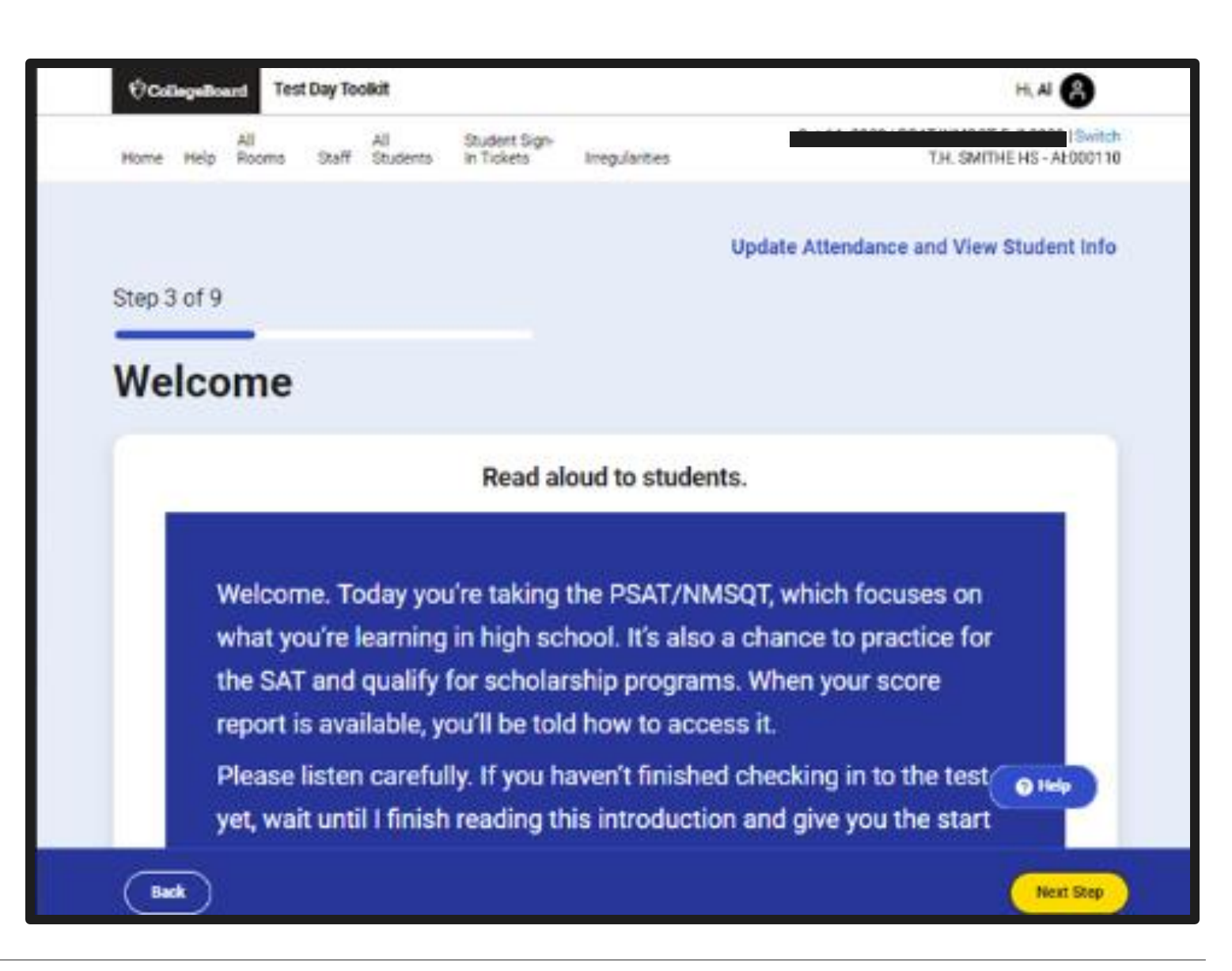

#### Step 4 of 9: Devices and Materials

• The script includes directions about materials that are available.

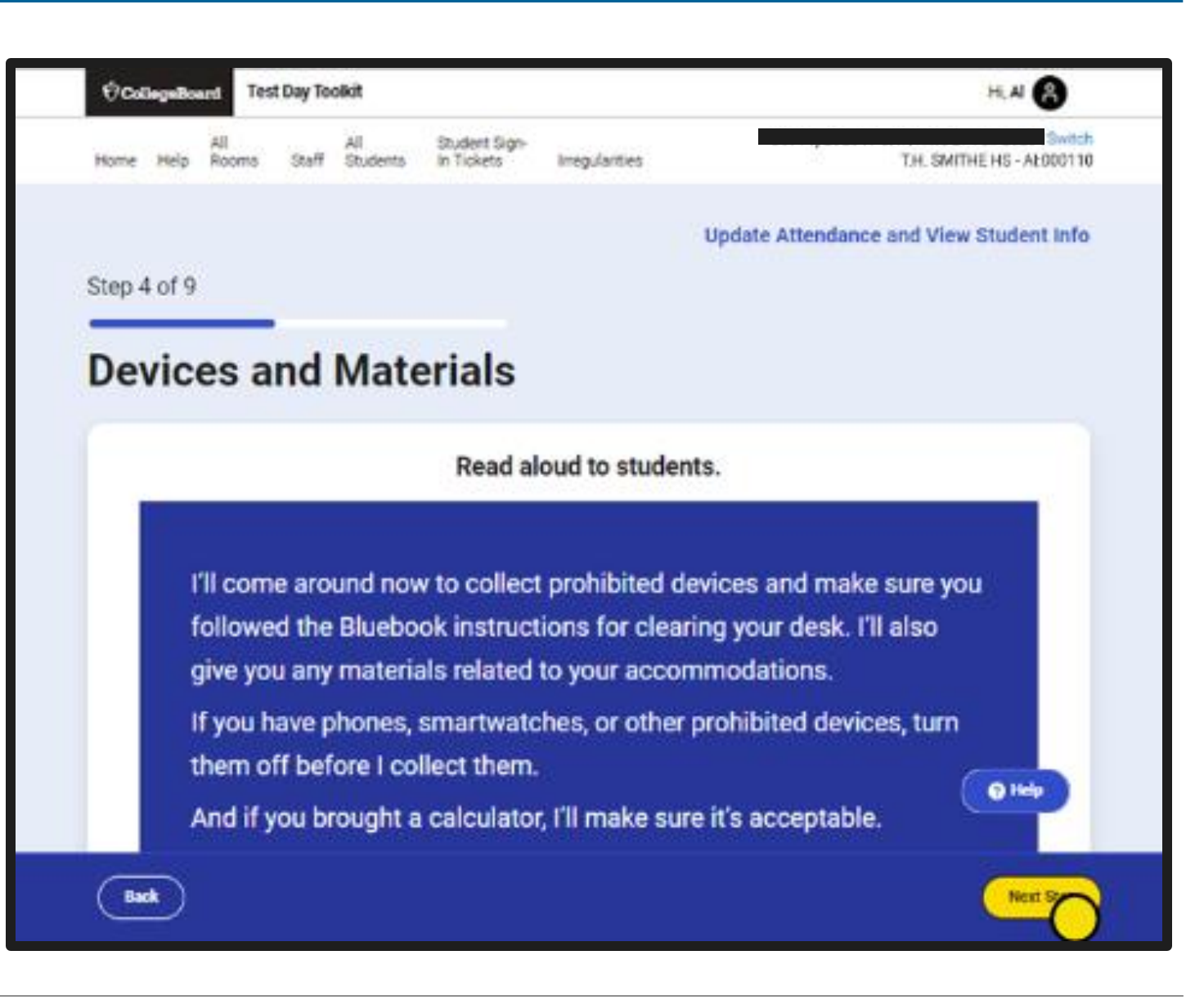

Steps 5-8 of 9: Check Desks and Continue Script

- These steps remind proctors of what is and is not allowed on desks.
- The steps prompt the proctor to collect any items that are not allowed.
- The steps continue with directions for the exam.

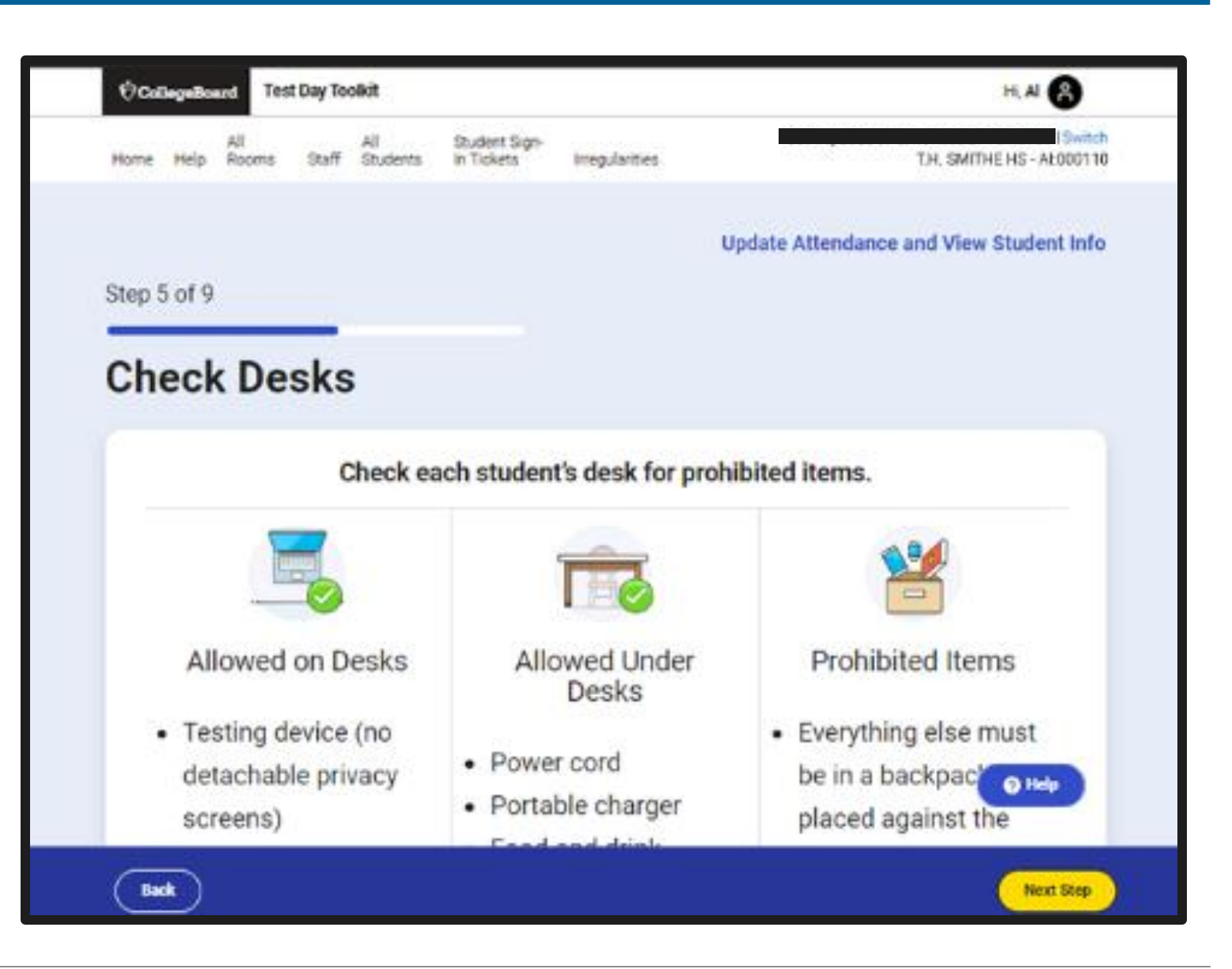

#### Step 9 of 9: Read Start Code

- The room's unique six-digit start code should be read aloud and written on the board.
- Ideally, the start code should be entered by students as close to the same time as possible to ensure each student's individual test timers are as close as possible to being aligned.

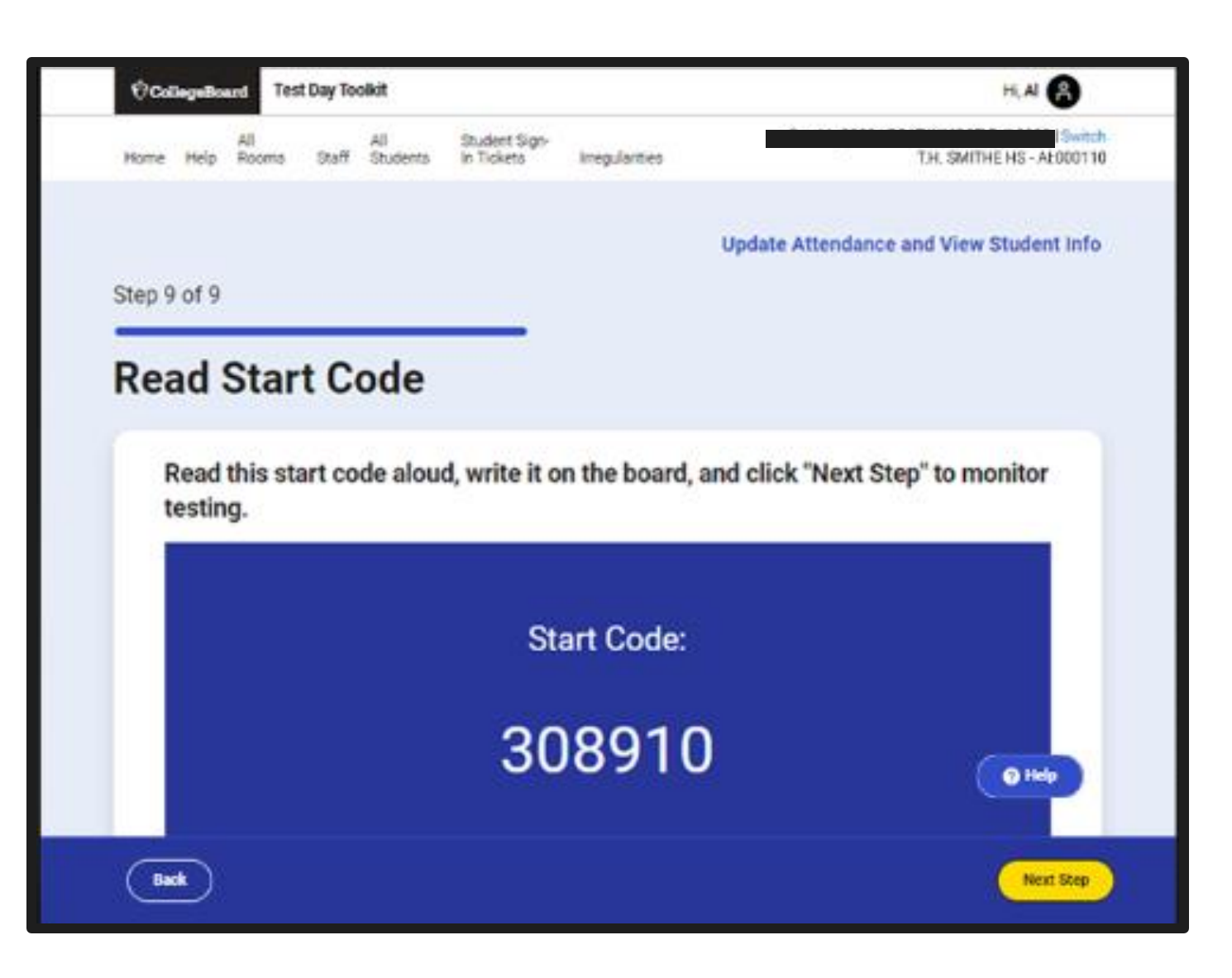

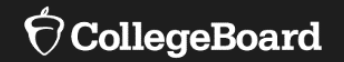

# **Monitoring Testing**

#### Monitoring Dashboard

• Not Started: This means that students have checked in but not entered the start code.

#### **Monitoring Dashboard**

Bac

Use the testing status filters to see who's testing smoothly and who might need attention.

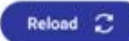

| Status                                                                                                    | Count              | Student                                   | Accomodations | Testing Status | Test Name      |
|----------------------------------------------------------------------------------------------------|--------------------|-------------------------------------------|---------------|----------------|----------------|
| Not Started                                                                                                    | 0                  |                                           | •             |                |                |
| Section 1                                                                                                    | 0                  | Achkinson, Carlos                         | None          | Break          | SAT with Feeav |
| Break                                                                                                    | 5                  | Reg No.: 0000234567                       |               | UTCOR.         | SAT WILL ESSBY |
| Section 2                                                                                                    | 0                  | Zaue Cophia                               |               |                | SAT with Essay |
| Limited Use Only                                                                                                    |                    | Reg No.: 0000984314                       | None          | Section 3      |                |
| Section 3 🕜                                                                                                    | 10                 |                                           |               |                |                |
|                                                                                                    |                    | Anderson, Florence<br>Reg No : 0000078123 | None          | Break          | SAT with Essay |
| Needs Attention                                                                                                    |                    | neg test server s tas                     |               |                |                |
| Status                                                                                                    | Count              | Beal, Chris                               | None          | Section 3      | SAT with Essav |
| Exited                                                                                                    | 0                  | Reg No.: 0000556710                       |               |                |                |
| Submission Pending                                                                                                    | 0                  | Fredericton Christina                     |               |                |                |
|                                                                                                    |                    | Reg No.: 0000149037                       | None          | Section 3      | SAT with Essay |
| Ready to Dismiss                                                                                                    | 5                  |                                           |               |                |                |
| Dismiss students with su<br>status. How do I help the                                                                                                    | bmitted<br>others? | Roberts, Joshua                           | None          | Section 3      | SAT with Essay |
| Status                                                                                                    | Count              | Reg No.: 0000500321                       |               |                |                |
| Submitted                                                                                                    | 0                  |                                           |               |                |                |
| Construction of the second second s |                    |                                           | < 1           | 10 >           |                |

### Seating Chart

(Recommended Not Required)

- The Seating Chart is not available in Test Day Toolkit.
- A PDF version can be found on the College Board website: <u>https://satsuite.collegeboard</u> <u>.org/media/pdf/digital-sat-</u> <u>seating-chart.pdf</u>
- 1. For each occupied seat, Cross out any unused seats. Indicate the location of the entrance. write in the student's full name doors. and as much of the first name If any student is moved to another seat as you can fit. Separate the after the test begins, indicate on the two names with a comma. seating chart where the student was moved. Submit an Irregularity Report explaining the reason for the change. REAR Johnson. Stevens, Samuels. Bleus, Smith, Kathy Tam Sarah Frank Jared Brun, Kent, Vasaues, Lim. Lana. Robert Joana Oscar Greate Доси Jackson. Alexias. Nixe. Stevens, Roberts. Bruce Mary Steve Brenda Jasen Ritchards, Hernadez, Young, Drippler, Brothers, Jada Marie Jorae Janice FRONT Room Entrance Students face this direction

#### Breaks

- A 10-minute break is scheduled between the Reading and Writing and Math sections of the test.
- Bluebook shows each student how much time is remaining in their break. This may be slightly different for each student.
- Students may leave the room during a break to use the restroom.
- Students may eat a snack during a break away from their desk.
- Students may have an unscheduled break to use the restroom but will lose test time.

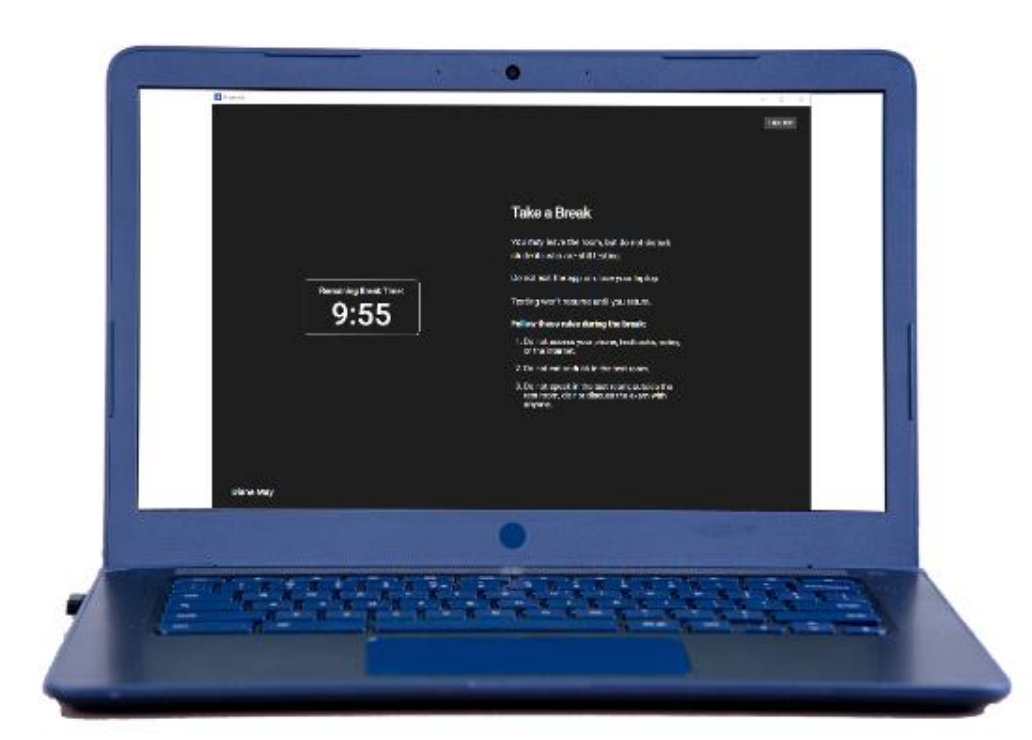

#### **Responding to Problems**

- Students should never be left unattended in the testing room.
- Proctors should actively monitor the testing room for any irregularities.
- All irregularities should be reported using the digital Irregularity Report (IR) in Test Day Toolkit.
- As with paper and pencil testing, thorough descriptions of an incident will allow for proper guidance and in some cases an opportunity for a student to retest.
- Test coordinators review and submit all proctor IRs to College Board.

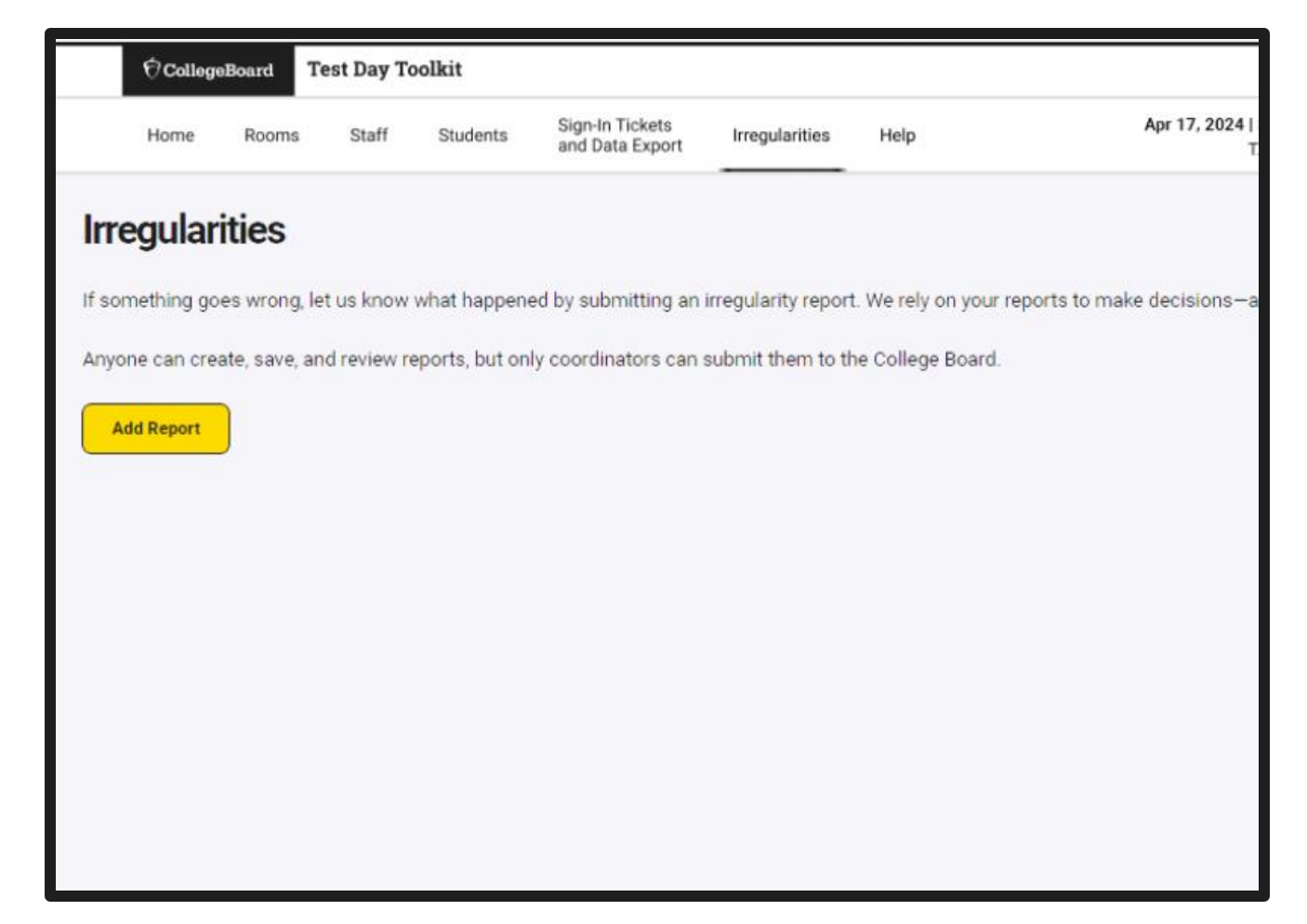

#### Student Dismissal

- Bluebook will provide students with instructions to raise their hand for checkout after the timer stops.
- If students are connected to the internet, their answers will be automatically submitted after the timer stops.
- Students should look for the congratulations page to know their answers have been submitted.
- Proctors can monitor student submission status in Test Day Toolkit. Student movement on the dashboard should be close to simultaneous.
- Sign-in tickets and scratch paper are collected at check-out.
- Students with connectivity issues have one day to submit answers.

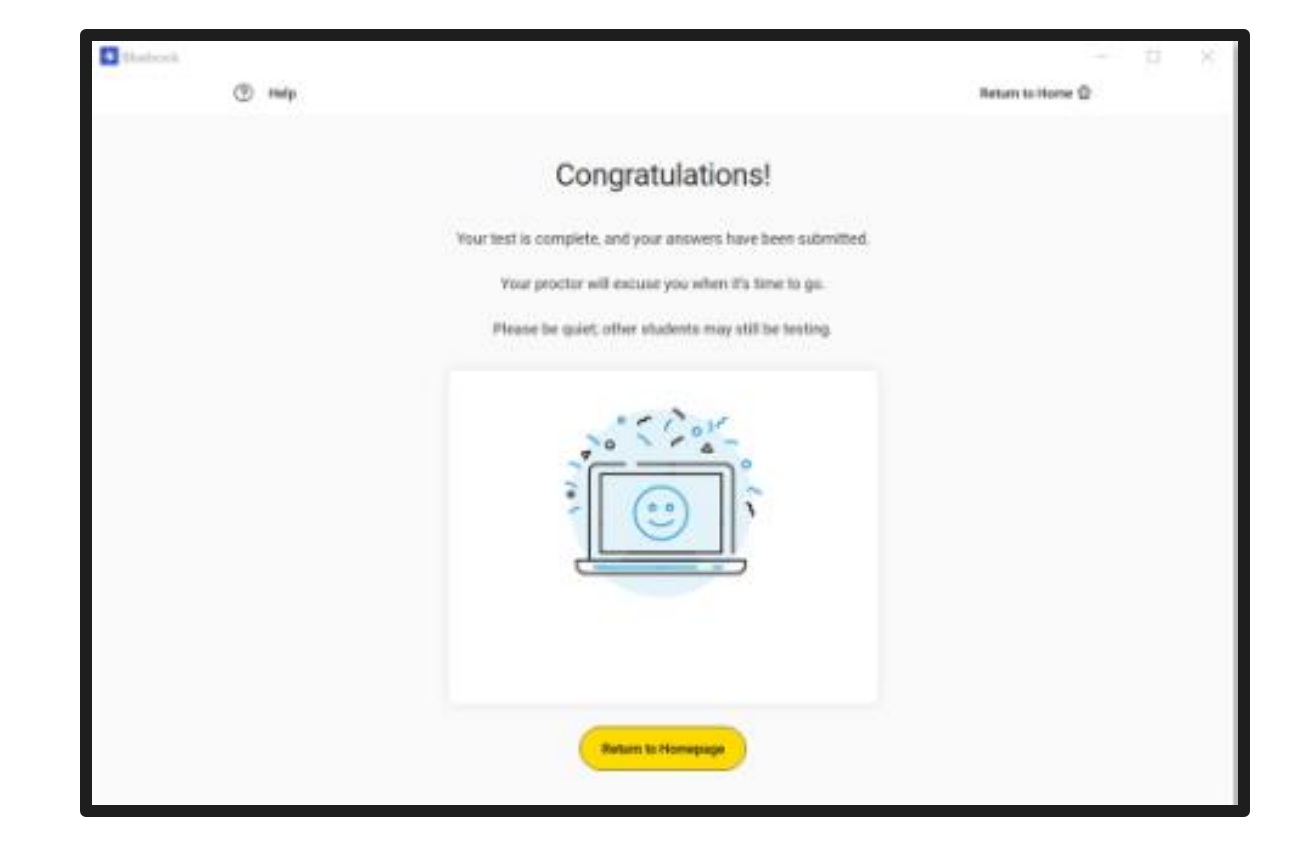

#### Check for Understanding

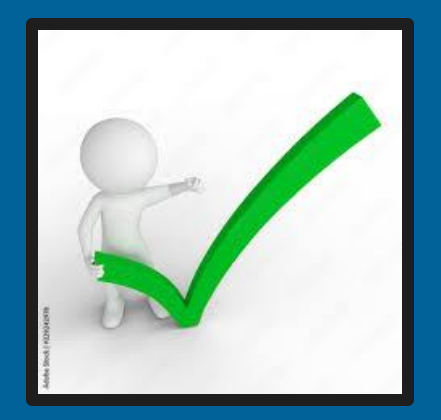

What final action is required for students to view test content?

A. Enter the room code.

B. Complete the optional Test preview.

C. Enter the start code.

- D. Complete the seating chart.
- E. All of the above.

## After Test Day

Score Return Dates College Board's K-12 Assessment Reporting Portal Student Score Reports

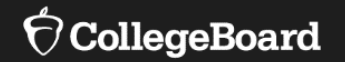

#### **Score Return Dates**

# Spring 2024 Score Release Timing for SAT and PSAT 10

| Score Release | Test Submission<br>Dates | College Board's<br>K-12 Score Reporting Portal<br>Score Release Begins<br>(for educators with access) | Student Score<br>Release Begins<br>(for students with College Board<br>student accounts) |
|---------------|--------------------------|----------------------------------------------------------------------------------------------------|------------------------------------------------------------------------------------------|
| Release 1     | 3/30/24 - 4/12/24        | 4/30/24                                                                                               | 5/2/24                                                                                   |
| Release 2     | 4/13/24 - 4/26/24        | 5/14/24                                                                                               | 5/16/24                                                                                  |

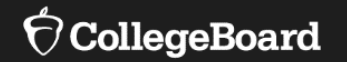

# College Board's K-12 Assessment Reporting Portal
Access K-12 Assessment Reporting Portal

Click on **K-12 Assessment Reporting** to Access Scores

Data Access Manager: Each building establishes 2-3 staff members who manage College Board SAT Suite of Assessments data for the school. They use the *Managing Access to Support K-12 Assessment Reporting* link to grant staff access. My College Board Professional Account

Other Tools

We offer an array of tools and services to support your work in education. See the College Board Professional website for more information.

### **My Tools And Services**

| Tool or Service                                                             | My Role                           | Expires* 😮        | Manage<br>Access |
|-----------------------------------------------------------------------------|-----------------------------------|-------------------|------------------|
| AP Potential™ ►                                                             | AP Potential Region               | 31-Dec-<br>2035   | edit             |
| AP Registration & Ordering and AP & Pre-AP Classroom<br>Access Management ▶ | AP SDP                            | 31-Dec-<br>2022   | edit             |
| AP® / Pre-AP Course Audit                                                   | AP/Pre-AP Course Audit<br>Teacher | 04-Apr-<br>2035   | edit             |
| AP® Score Reports for Educators                                             | multiple roles                    | multiple<br>dates | edit             |
| AP® Teacher Community                                                       | N/A                               | N/A               |                  |
| K-12 Assessment Reporting                                                   | multiple roles                    | multiple<br>dates | edit             |
| Test Ordering                                                               | TOS Lead/Region                   | 31-Dec-<br>2021   | edit             |
| College Board Communities                                                   | N/A                               | N/A               |                  |
| Managing Access to support K-12 Assessment Reporting                        | multiple roles                    | multiple<br>dates | edit             |
| Membership Community                                                        | N/A                               | N/A               |                  |
| Pre-AP Ordering                                                             | N/A                               | N/A               |                  |

### Updated Educator Reports in the K-12 Reporting Portal

- Aggregate Performance Reports
  - -Select administration and season
  - -Select an individual grade, ALL grades, or most common grade combination
  - -Knowledge and Skills Report
  - -Individual Student Reports
  - -Roster report
  - -Student score reports (.pdf)
- Skills Insight tool

| Time Married            | Performed First Management as                                      |          | Constant and a |                    |
|-------------------------|--------------------------------------------------------------------|----------|----------------|--------------------|
| First Name/             | Last Name                                                          |          | Enrolled       | Search for Student |
| Reports                 | 3                                                                  |          |                |                    |
| ~ A                     | gregate Individual                                                 |          |                |                    |
| ſ                       | Standard Reports                                                   | 🕒 Sched  | uled Reports   |                    |
|                         | Performance by All Students                                        | Growth F | Report         | >                  |
|                         | Performance by Demographic >                                       |          |                |                    |
|                         | Knowledge and Skills                                               |          |                |                    |
|                         | Question Analysis ><br>not available for digital administrations   |          |                |                    |
|                         | Instructional Planning > not available for digital administrations |          |                |                    |
| $\overline{\mathbf{O}}$ | Frequently Asked Questions                                         |          |                |                    |
|                         |                                                                    |          |                |                    |

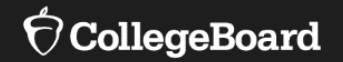

# **Student Score Reports**

### **BigFuture School App**

Students who provide a mobile number when taking the SAT or PSAT 10 will be able to access their score in BigFuture School.

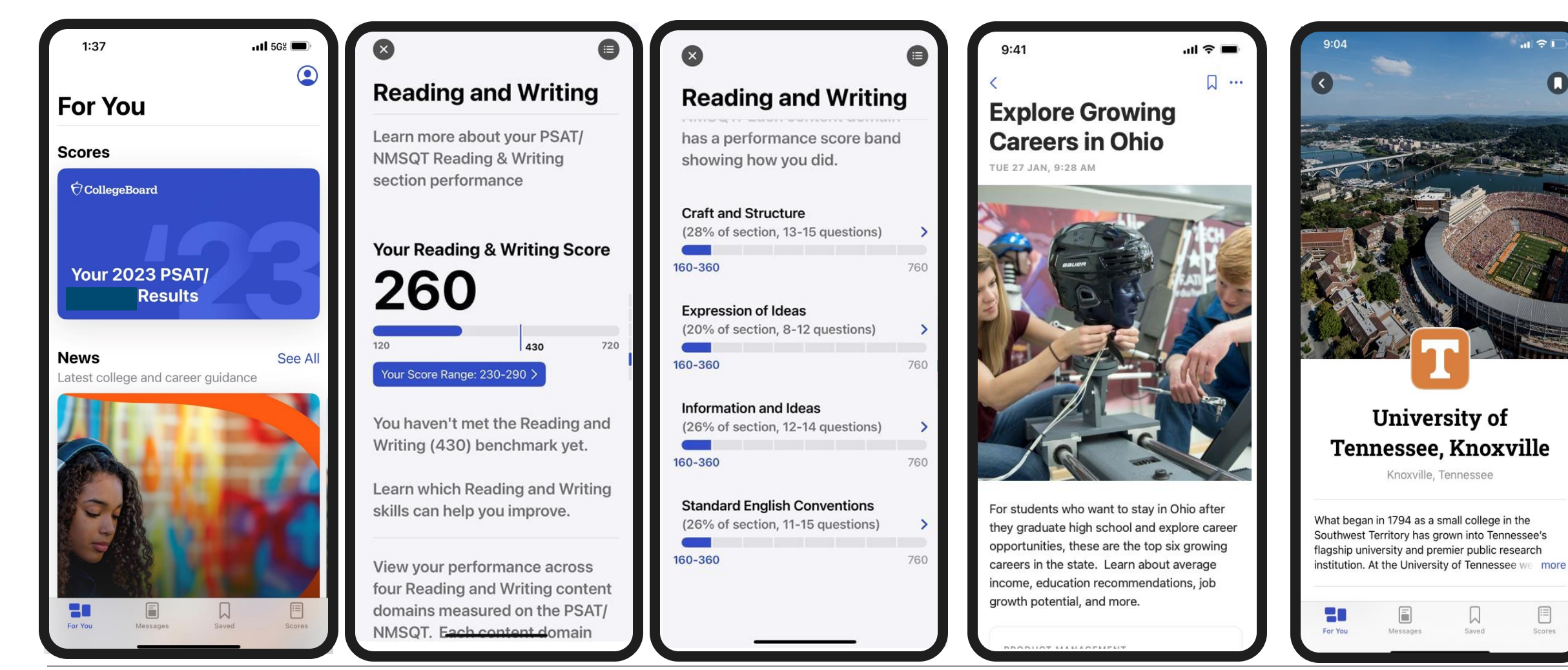

Π

### Online Score Report Student College Board Account

|                                                 |                                             | 1000 40-940                                                                                                    |                                                    |
|-------------------------------------------------|---------------------------------------------|----------------------------------------------------------------------------------------------------|----------------------------------------------------|
| Score Insight                                   |                                             | -> has lines faitais                                                                                                    |                                                    |
|                                                 |                                             | A 20-104 No.1                                                                                                    |                                                    |
| Your Score 1080                                 |                                             | Vourier improved 70 points ainse your best BAT seet                                                                                                    | C                                                  |
| Your School (Avg.)                              |                                             | Score Insight                                                                                                    |                                                    |
| 1233                                            |                                             | Your Source                                                                                                    |                                                    |
|                                                 | See All Score Comparisons $ ightarrow$      | 1000<br>Year Rinar (Jug.)<br>1233                                                                                                    |                                                    |
| Your Country                                    |                                             |                                                                                                    | Bee All Board Compartments                         |
| 10th Percentile                                 |                                             | The Courty<br>10th Percentile                                                                                                    |                                                    |
| 10% of students scored the same as or below you |                                             |                                                                                                    | the All Parcentile Companients                     |
|                                                 | See All Percentile Comparisons $ ightarrow$ | Knowledge and Date<br>Dig deeper into your Sulf section performance.                                                                                                    |                                                    |
| Knowledge and Skills                            |                                             |                                                                                                    | Bas feading and strilling Balls<br>Bas shart Balls |
| Dig deeper into your SAT section performance.   |                                             |                                                                                                    |                                                    |
|                                                 | See Reading and Writing Skills $ ightarrow$ |                                                                                                    |                                                    |
|                                                 | See Math Skills $\rightarrow$               |                                                                                                    |                                                    |
|                                                 |                                             | Your Future, Your Way                                                                                                    |                                                    |
|                                                 |                                             | Next help with planning your life after high actual? Our free, personalize                                                                                                    | d hanis can beig                                   |
|                                                 |                                             | Beach one Diblics is advisedly apportation                                                                                                    |                                                    |
|                                                 |                                             | Eighterup to 1,000 cancers, and more                                                                                                    |                                                    |
|                                                 |                                             | Dama Ballana A                                                                                                    |                                                    |
|                                                 |                                             | Real Provide State of the State of the State |                                                    |

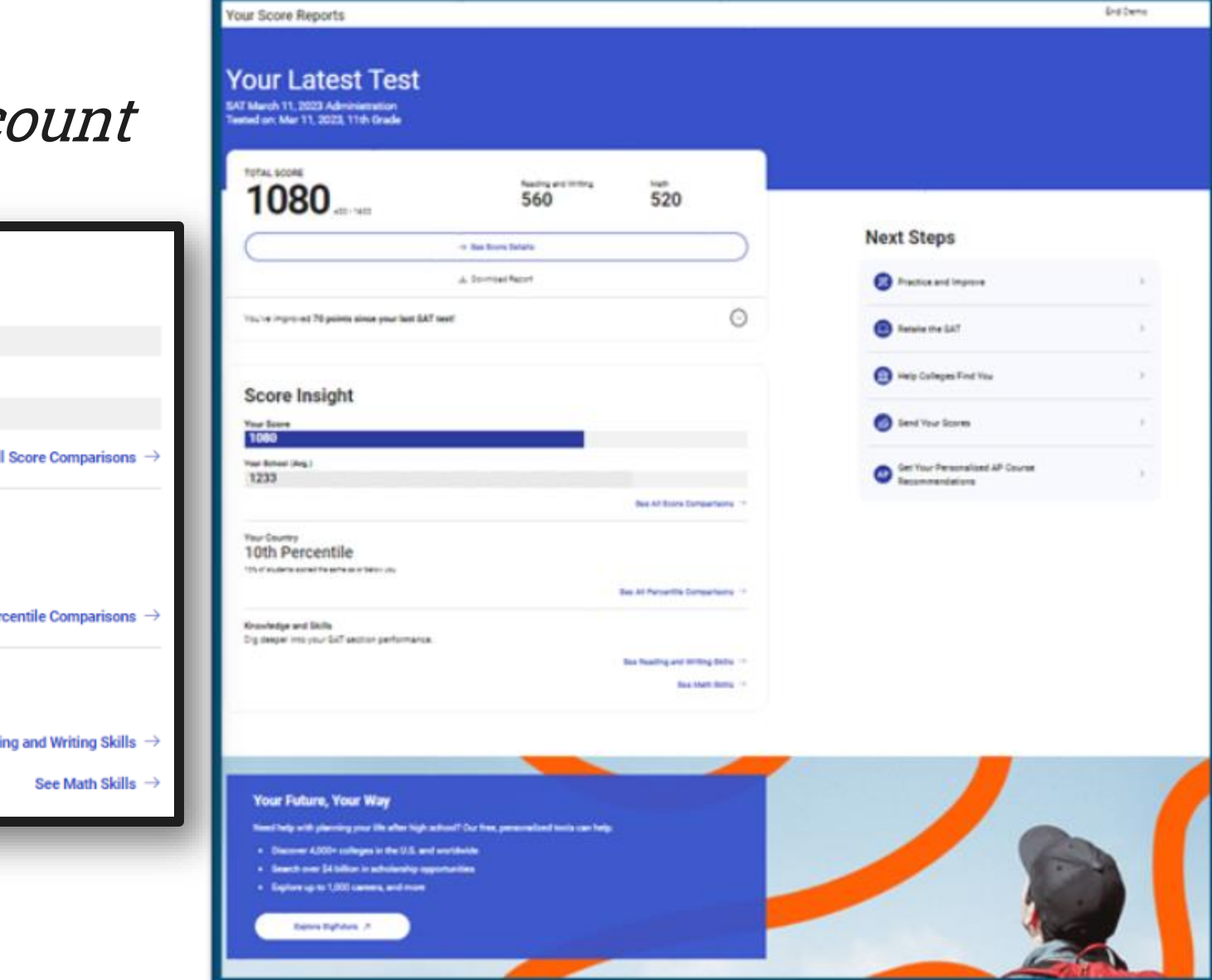

## Student Score Report PDF *K12 Reporting Portal*

| PSAT 8/9 Score                                                                                                    | PSAT 8/9 Scores                                                              |                                     |  |  |
|----------------------------------------------------------------------------------------------------|------------------------------------------------------------------------------|-------------------------------------|--|--|
| TOTAL SCORE                                                                                                    | Knowledge and Skills                                                         |                                     |  |  |
| 1010   240-<br>1440 80th*                                                                                                    | View your performance across the 8 content domains measured on the PSAT 8/9. |                                     |  |  |
| Score Range: 970-1050<br>Average Score (all testers): 819                                                                        | Reading and Writing                                                          | Math                                |  |  |
| SECTION SCORES                                                                                                    | Information and Ideas                                                        | Algebra                             |  |  |
| Reading and Writing                                                                                                    | (26% of section, 12-14 questions)                                            | (42.5% of section, 16-18 questions) |  |  |
| 520   120-<br>720 (79th*)                                                                                                    |                                                                              |                                     |  |  |
| Your Score Range: 500-540                                                                                                    | Craft and Structure                                                          | Advanced Math                       |  |  |
| Average Score (all testers): 408                                                                                                 | (26% of section, 13-15 questions)                                            |                                     |  |  |
| 100 120- (7044)                                                                                                    | Expression of Ideas                                                          | Problem-Solving and Data Analysis   |  |  |
| 490   720 (78th*)                                                                                                    | (20% of section, 8-12 questions)                                             | (25% of section, 9-11 questions)    |  |  |
| Your Score Range: 460-520<br>Average Score (all testers): 411                                                                    |                                                                              |                                     |  |  |
| * Percentiles represent the percent of 9th                                                                                       | Standard English Conventions                                                 | Geometry and Trigonometry           |  |  |
| grade test takes from the past 3 years who<br>scored the same as or below you.                                                   | (26% of section, 11-15 questions)                                            | (12.5% of section, 4-6 questions)   |  |  |
| Score range: This is the range of scores you<br>could possibly get if you took the PSAT 8/9<br>multiple times on different days. |                                                                              |                                     |  |  |

O CollegeBoard

## Resources

## Learning Management System (LMS) Required Training (e-Modules)

College Board has prepared a series of required e-modules that are scheduled to be available in mid-February.

An email is scheduled to be sent to test coordinators with a link to access training the week of February 12.

An College Board educator professional account is required to access training.

**New this year**: Online training now includes hall monitors and technology monitors!

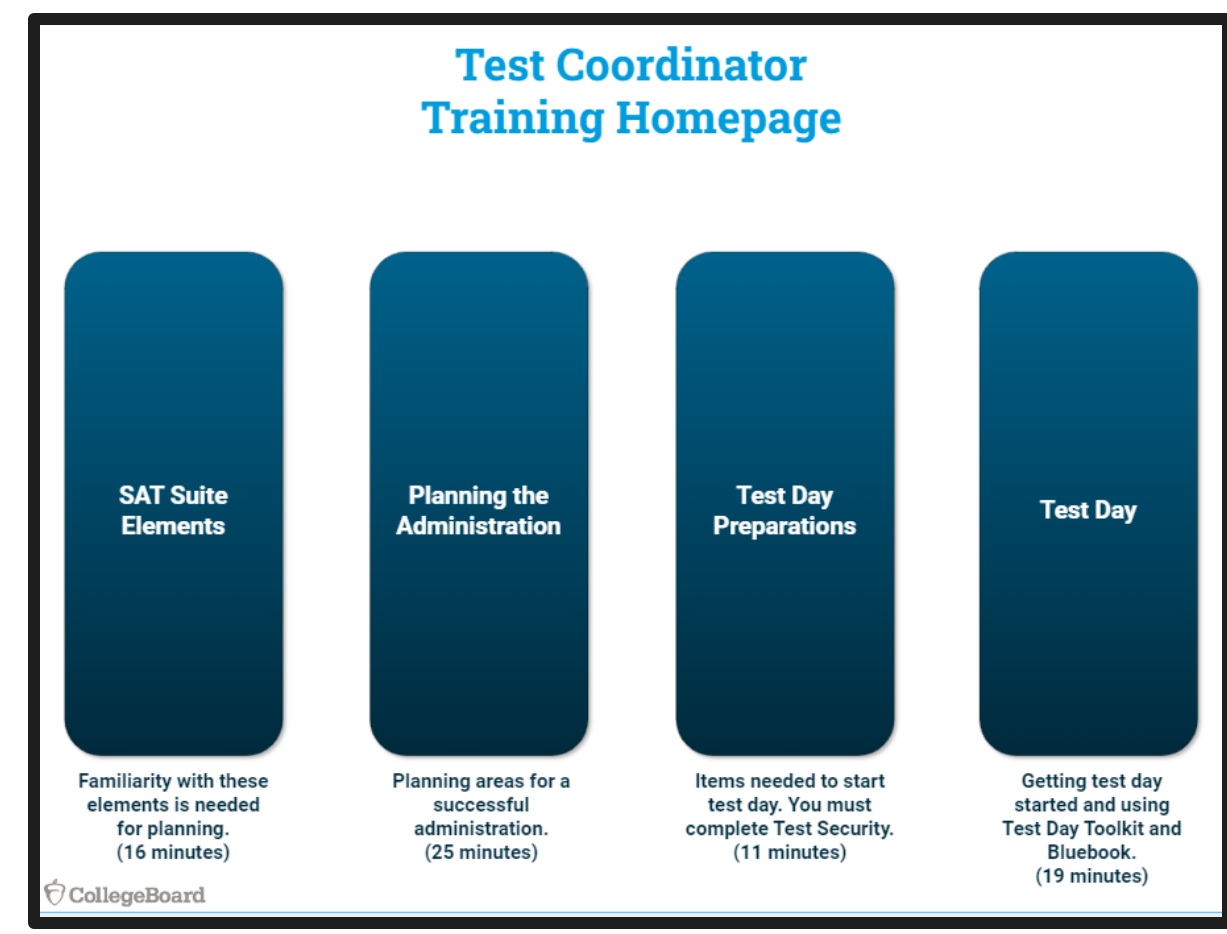

## Additional Training Opportunities

| Training                            | Mode                                                            | Duration             | Dates/Times                                                        |
|-------------------------------------|-----------------------------------------------------------------|----------------------|--------------------------------------------------------------------|
| Online Test Day Staff e-Modules     | Self-paced via your<br>College Board<br>Professional<br>Account | Around 45<br>minutes | Launching mid-February                                             |
| Spring Testing Office Hours         | Virtual                                                         | 1 hour               | March 19, 2024, 2:30-3:30<br>PM<br>March 21, 2024, 2:30-3:30<br>PM |
| Understanding and Interpreting Data |                                                                 |                      | In-Person: May 28, 2024 ,                                          |
| and Reports Workshops               | In-Person & Virtual                                             | 2.5 hours            | Virtual: May 29, 2024, 9-<br>11:30AM                               |

Register here: <u>https://ride.ri.gov/instruction-assessment/assessment/statewide-assessment-training</u>

# Understanding the PSAT and SAT Score Report in Preparation for Spring Testing Webinar **Monday, January 29<sup>th</sup> from 2PM-3PM**

Join College Board for a virtual session designed to help you better understand and utilize students' PSAT and SAT results from the new digital test format. The webinar will provide an overview of the improved and focused reports available in the K12 Score Reporting Portal. Discussion will focus on how these reports can help evaluate outcomes along with aligned resources that can support curriculum development and classroom practices in your schools.

Prior to the session, please ensure that you have access to the K12 Score Reporting Portal for your school and/or district: <u>https://k12reports.collegeboard.org</u>

- Date: Monday, January 29<sup>th</sup>, 2024
- Time: 2PM-3PM
- Registration Link: <u>https://eventreg.collegeboard.org/d/h1qqvz/</u>

### **Communication: Monthly Newsletter**

Includes:

- Overview of the information needed for each month's activities
- Preview of upcoming items for the next month

Timeline:

- Delivered on approximately the 15th of each month
- November through May

Audience:

- Test Coordinator
- SSD Coordinator
- Technology Coordinator
- Backup Coordinators
- Principal
- District Assessment Coordinator

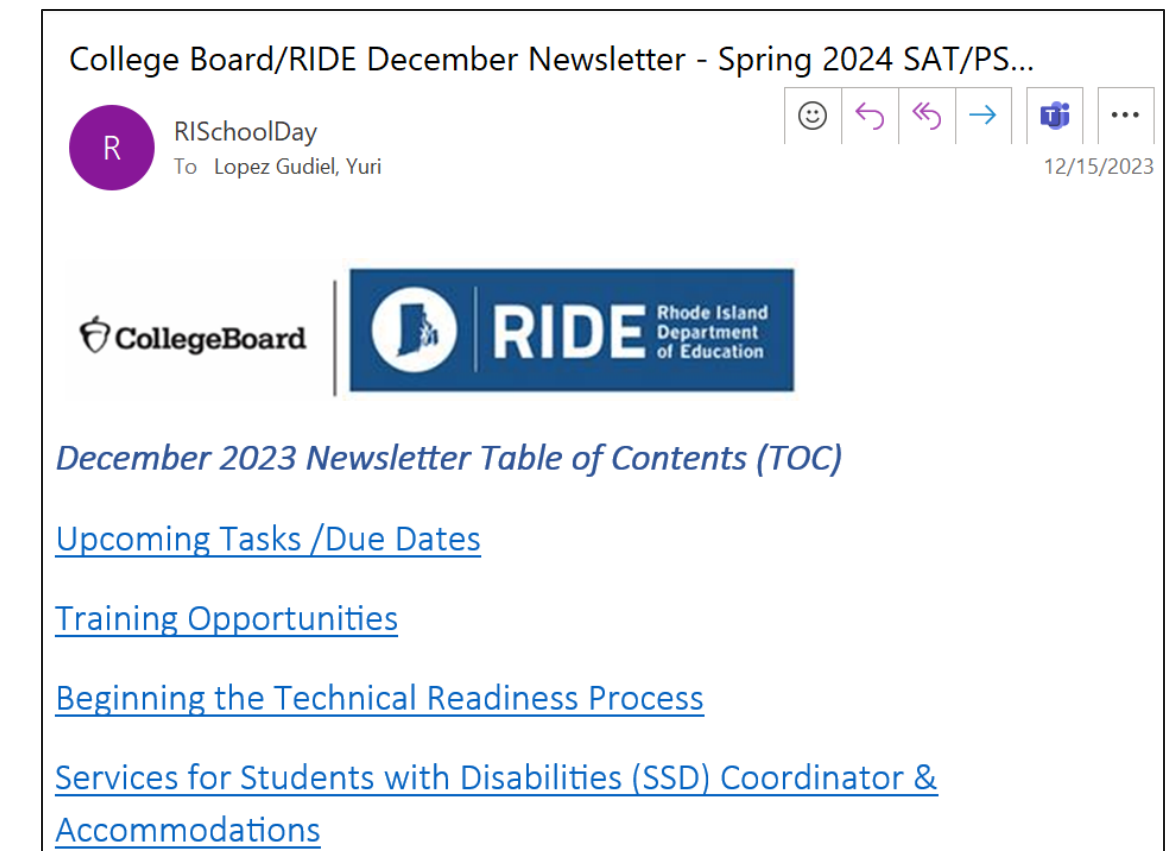

### State Testing School Contact Update Form

## Update Your Coordinator Form

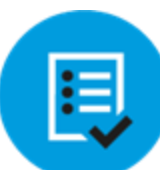

A self-service form is available to update STC contact information.

To add a new SSD Coordinator, schools must follow a process to establish a new SSD Coordinator in SSD Online. bit.ly/UpdateYourCoordinator

### State Testing School Contact Update Form

Ô

This form is to capture updates to your school's testing staff after fall establishment activities are complete. Please allow 36 - 48 hours for all College Board systems to update after submission.

#### .....

| https://                                 | . If you don't know your AI code, search here:<br>collegereadiness.collegeboard.org/k-12-school-code-search                                                                                                    |
|------------------------------------------|----------------------------------------------------------------------------------------------------|
| School                                   | Name                                                                                                    |
| Submit                                   | ler name                                                                                                    |
| Submit                                   | ter Email Address                                                                                                    |
| State                                    |                                                                                                    |
| Please                                   | select the state your school is located in.                                                                                                    |
| If you a<br>https://<br>id=S7A<br>DY50z1 | re located in West Virginia, please do not fill in this form. Visit<br>forms.office.com/pages/responsepage.asox?<br>Z4Awzekal.rgn7FzdNalmo95HIU9JLoxrnvzH1CahUNDZLSJJOSUFMWExLNkZO<br>/OVFozSCOIQCN0PWcu to complete your updates. |
|                                          |                                                                                                    |

Need Assistance?

**College Board Customer Support SAT School Day for State Support** (866) 609-2205

College Board Customer Support Email rischoolday@collegeboard.org

Rhode Island Department of Education Tricia Bowler <u>Tricia.bowler@ride.ri.gov</u> (401) 222-8478

### Additional Training Opportunities

Test Coordinator Training In-Person – Jan. 23, 2024 Webinar – Jan. 25, 2024

Office Hours March 19 & 21, 2024

For more information: <u>https://ride.ri.gov/instruction-</u> <u>assessment/assessment/psat-and-sat</u>

# **Questions & Answers**